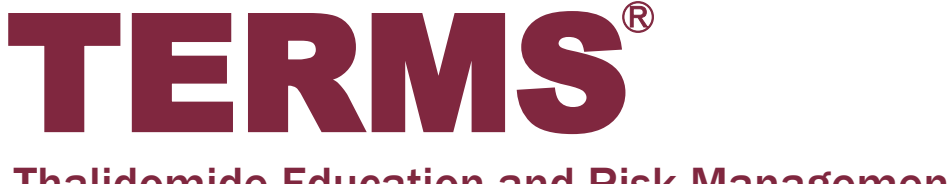

**Thalidomide Education and Risk Management System** 

# タブレット端末 操作ガイド

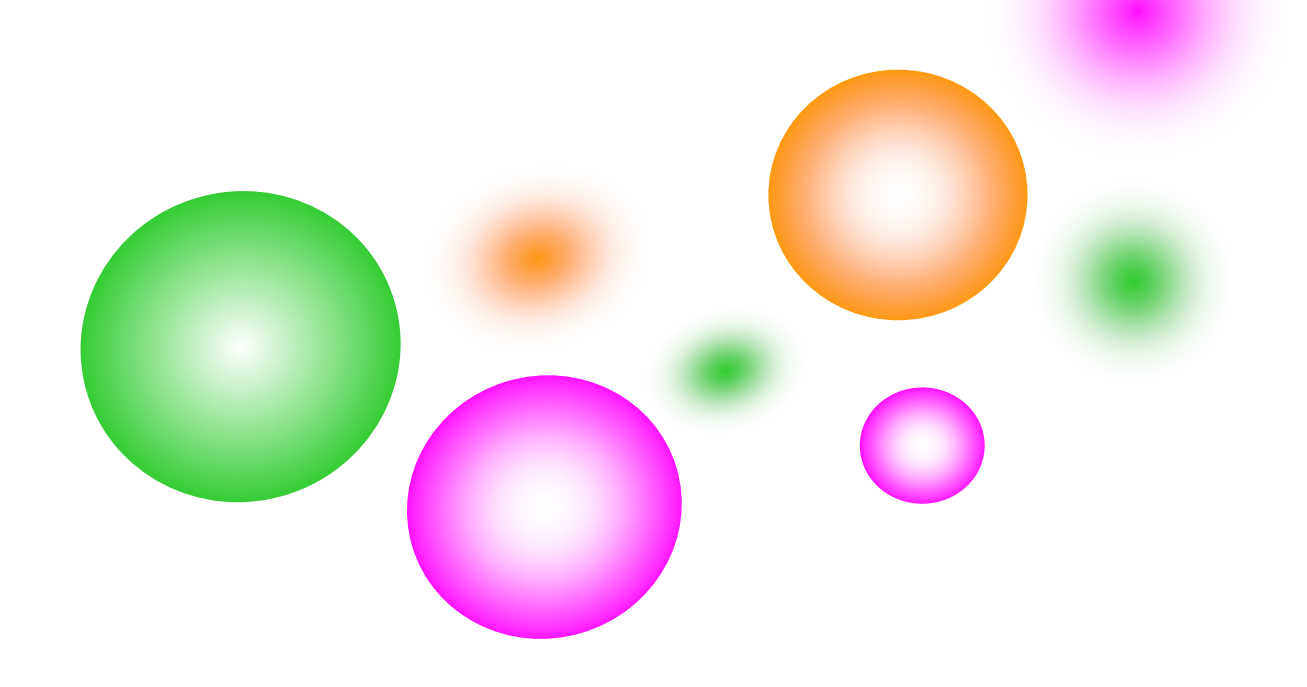

# 目次(処方医師)

| 1. システムの利用方法 ・・・・・・・・・・・・・・・・・・・・・・・・1                                            |
|-----------------------------------------------------------------------------------|
| 1-1. ログイン方法 ······1<br>1-2. ログアウト方法 ······3<br>1-3. 処方医師メニュー画面 ······4            |
| 2. 遵守状況確認票 · · · · · · · · · · · · · · · · · · ·                                  |
| 2-1. 患者登録番号の入力6<br>2-2. 遵守状況確認票の入力9                                               |
| 3. 定期確認票提出状況 · · · · · · · · · · · · · · · · · · ·                                |
| 3-1. 定期確認票提出状況 ························12<br>3-2. 定期確認票の検索絞込み ·················13 |
| 4. 処方履歴一覧 · · · · · · · · · · · · · · · · · · ·                                   |
| 4-1. 処方履歴一覧······14<br>4-2. 処方履歴の検索絞込み·····                                       |
| 5. 処方医師登録情報一覧 ······16                                                            |
| 5-1. 処方医師登録情報一覧                                                                   |
| 6. 患者情報参照 · · · · · · · · · · · · · · · · · · ·                                   |
| 6-1. 患者情報参照······17<br>6-2. 患者情報の検索絞込み·····                                       |
| 7. 困ったときは・・・・・・19                                                                 |

# 目次(薬剤師)

| 1. | システムの利用方法 ・・・・・ 20                                   |
|----|------------------------------------------------------|
|    | 1-1. ログイン方法・・・・・・・・・・・・・・・・・・・・・・・・・・・・・・20          |
|    | I-2. ログアワト方法····································     |
|    | 1−3. 楽剤師 IOP 画面 ······23                             |
|    | 1-4. 楽剤師メニュー画面・・・・・・・・・・・・・・・・・・・・・・・・・・・・・・・24      |
| 2. | 遵守状況確認票 · · · · · · · · · · · · · · · · · · ·        |
|    | 2-1. 患者登録番号の入力・・・・・・・・・・・・・・・・・・・・・・・・・・・・・26        |
|    | 2-2. 遵守状況確認票の入力・・・・・・・・・・・・・・・・・・・・・・・・・・・・29        |
| 3. | 定期確認票提出状況 · · · · · · · · · · · · · · · · · · ·      |
|    | 3-1. 定期確認票提出状況 · · · · · · · · · · · · · · · · · · · |
|    | 3-2. 定期確認票の検索絞込み・・・・・・・・・・・・・・・・・・・・・・・・33           |
| 4. | 処方履歴一覧 · · · · · · · · · · · · · · · · · · ·         |
|    | 4-1. 処方履歴一覧・・・・・・・・・・・・・・・・・・・・・・・・・・・・・・・・・・・・      |
|    | 4-2. 処方履歴の検索絞込み・・・・・・・・・・・・・・・・・・・・・・・・・35           |
| 5. | 患者登録申請······36                                       |
|    | 5-1. 患者登録番号の入力・・・・・・・・・・・・・・・・・・・・・・・・・・・・・・         |
|    | 5-2. 患者登録申請 · · · · · · · · · · · · · · · · · · ·    |
| 6. | 患者情報参照······38                                       |
|    | 6-1. 患者情報参照 · · · · · · · · · · · · · · · · · · ·    |
|    | 6-2. 患者情報の検索絞込み・・・・・・・・・・・・・・・・・・・・・・・・・・・           |

# 目次(薬剤師)

| 7. 薬剤師登録情報一覧 · · · · · · · · · · · · · · · · · · ·  |
|-----------------------------------------------------|
| 7-1. 薬剤師登録情報一覧(責任薬剤師)・・・・・・・・・・・・・・・・40             |
| 7-2. 薬剤師登録情報一覧(担当薬剤師)・・・・・・・・・・・・・・・・・41            |
| 8. 処方医師登録情報一覧 · · · · · · · · · · · · · · · · · · · |
|                                                     |
| 9. 写真撮影し TERMS に送信 ······ 43                        |
|                                                     |
| 10. 困ったときは・・・・・・・・・・・・・・・・・・・・・・・・・・・・・・・44         |

# 目次(その他)

| 1. TERMS 資材注文システム ····· | 45 |
|-------------------------|----|
|                         |    |
| 2. 教育資料について             | 52 |

処方医師

1-1. ログイン方法

### ▼ TERMS システムの起動

①タブレットの電源を入れます。

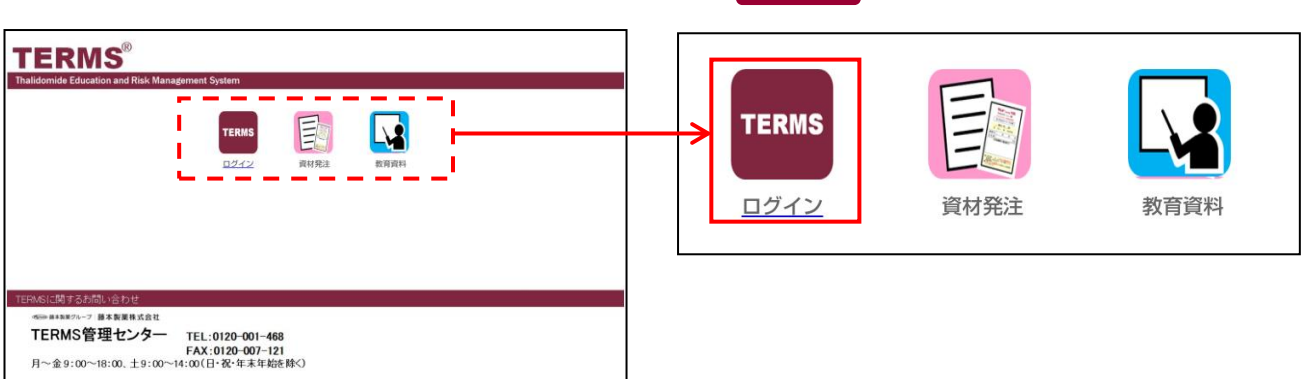

▼ TERMS システムへのログイン

ID パスワード

**TERMS**<sup>®</sup>

①ID とパスワードを入力します。

fujimoto-pharm-terms.cybozu.com

入力する ID、パスワードは

医療機関ごとに共通です。

✓ ログイン名を保存する

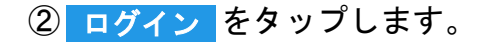

② TERMS をタップします。

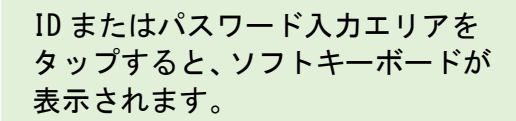

| ٥ | w     | E | R | т | Y  | U | 1    | 0 | р     | a          |
|---|-------|---|---|---|----|---|------|---|-------|------------|
| - | s     | 0 | 2 |   | 3, | H | ј к  | 1 |       | Go         |
| 0 | z     | × | С | v | в  | N | M    |   |       | $\diamond$ |
|   | .7123 |   | : | / | -  | • | .com |   | ,7123 |            |

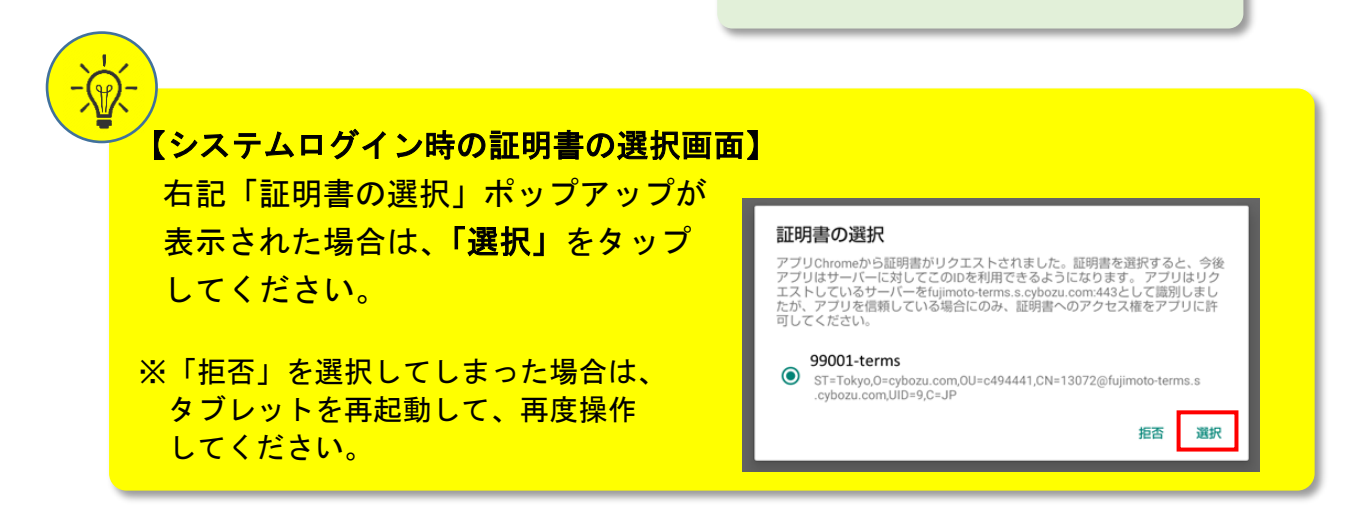

0

# 1-1. ログイン方法

▼ タブレット利用者のログイン

①薬剤名を選択します。 サレドカプセル をタップします。

② 処方医師 側の 医師選択 ▼ エリアをタップして、医師名を選択します。

③パスワードを入力し、OK をタップしてシステムにログインします。

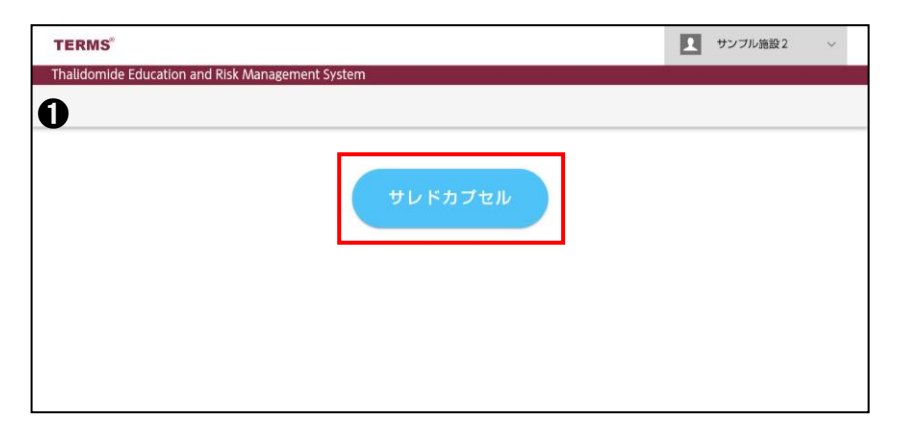

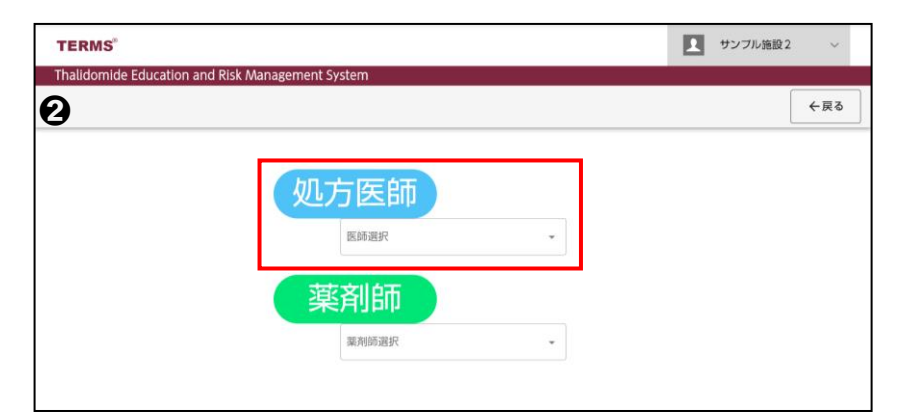

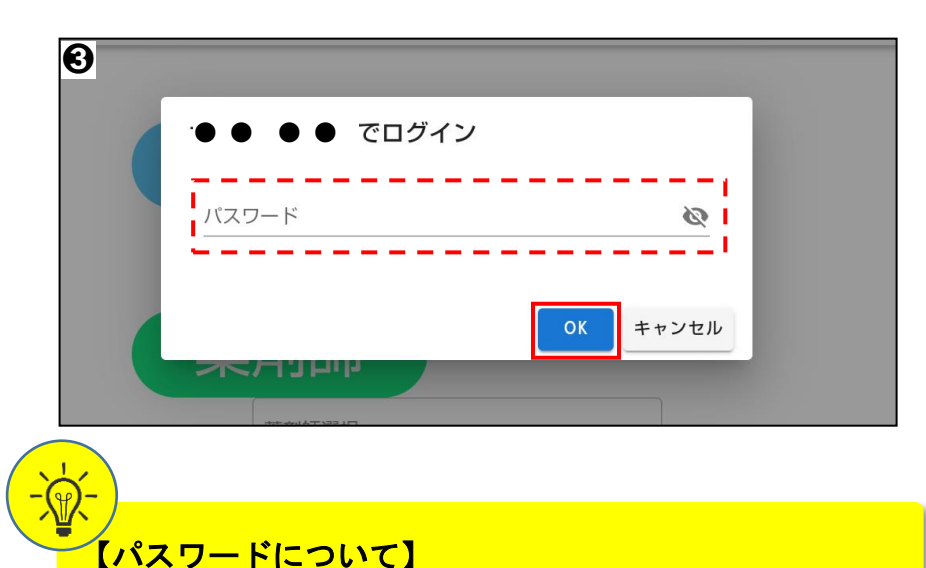

パスワードは処方医師登録情報一覧で変更ができます。 (参照:P.16 「▼ 処方医師ログインパスワードの変更」)

# 1-2. ログアウト方法

システムの利用が完了した時や別の利用者にタブレットを引き継ぐ場合は、以下の 手順でログアウトを行ってください。

### ▼ タブレット利用者のログアウト

②薬剤名 サレドカプセル が表示された画面になればログアウト完了です。

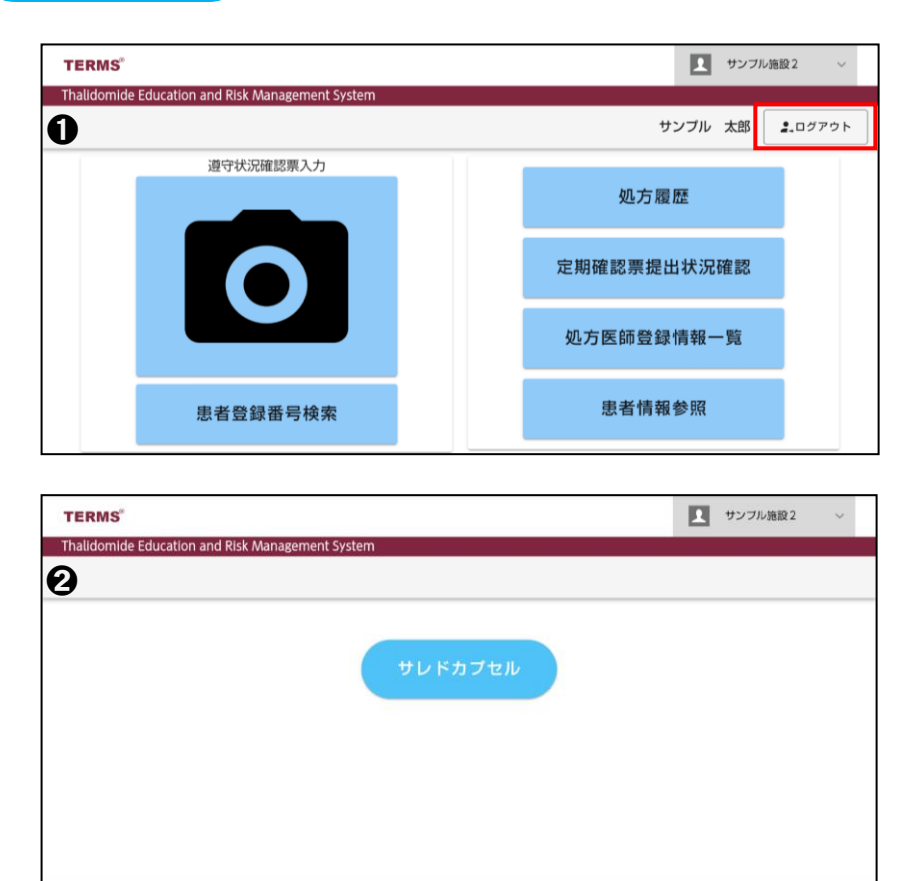

### 1-3. 処方医師メニュー画面

### ▼ 処方医師メニュー画面

処方医師でログインすると、処方医師メニュー画面が表示されます。 下部へ画面スクロールすることで、お知らせの確認ができます。

|                |                  |   | サンブル Dr     | <b>2</b> ,ログアウト |
|----------------|------------------|---|-------------|-----------------|
|                | た遵守状況確認票が1件あります。 |   |             |                 |
| 遵守状            | 況確認票入力           |   | 加士房庭        |                 |
|                |                  | 3 | 2071 Ng 位生  |                 |
|                |                  | 4 | 定期確認票提出状況確認 |                 |
|                |                  | 5 | 処方医師登録情報一覧  |                 |
| 2 患者登          | 録番号検索            | 6 | 患者情報参照      |                 |
|                |                  |   |             |                 |
| お知らせ           |                  |   |             |                 |
| 📑 お知らせ: お知らせ一覧 | 0-0 (0件中)        |   |             |                 |

#### 【項目一覧】

| No. | 項目          | 内容                                                                 |
|-----|-------------|--------------------------------------------------------------------|
| 1   | 遵守状況確認票入力   | 遵守状況確認票の入力を行います。<br>患者指定は「QRコードを読み取る」または「直接患者登録番号を入力」<br>から選択できます。 |
| 2   | 患者登録番号検索    | 登録患者の一覧が表示されます。<br>患者登録番号を選択すると遵守状況確認票の入力画面に遷移します。                 |
| 3   | 処方履歴        | 患者の処方履歴が確認できます。<br>患者指定は「患者一覧から確認」または「QR コードから確認」から選択<br>できます。     |
| 4   | 定期確認票提出状況確認 | 定期確認票の提出状況が確認できます。<br>患者指定は「患者一覧から確認」または「QR コードから確認」から選択<br>できます。  |
| 5   | 処方医師登録情報一覧  | 処方医師の一覧が表示されます。<br>詳細画面よりパスワードのみ変更ができます。                           |
| 6   | 患者情報参照      | 登録患者の一覧が表示されます。<br>患者指定は「患者一覧から確認」または「QR コードから確認」から選択<br>できます。     |
| 7   | 通知          | 処方医師の対応が必要な処理がある場合、通知が表示されます。<br>※通知内容については、次ページ参照                 |
| 8   | お知らせ        | 医療機関へのお知らせが表示されます。<br>重要なお知らせは、重要欄に【重要】と表示されます。                    |
| 9   | ログアウト       | 薬剤名が表示された画面に戻ります。                                                  |

# 1-3. 処方医師メニュー画面

### ▼ 通知内容

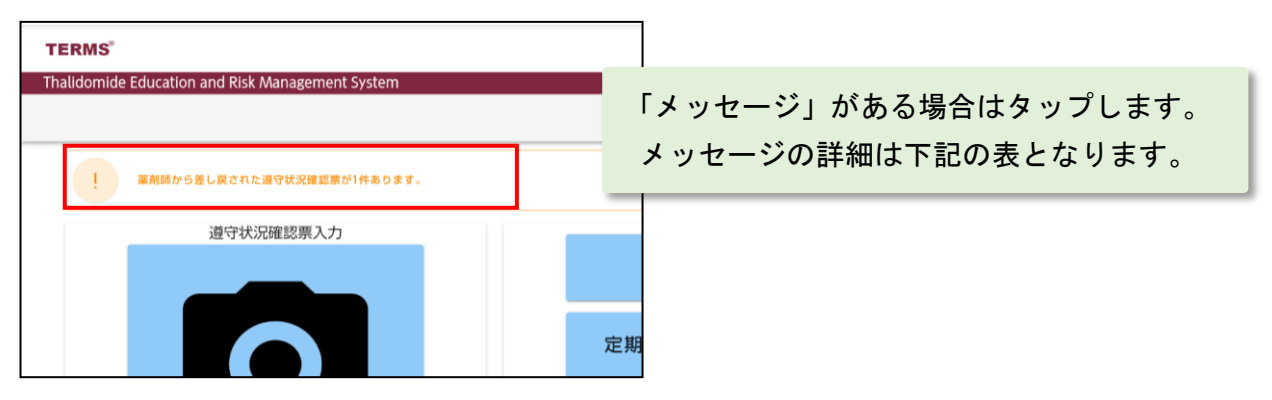

| No. | メッセージ                           | 説明                                                                                                    |
|-----|---------------------------------|----------------------------------------------------------------------------------------------------|
| 1   | 薬剤師から差戻された遵守状況<br>確認票が〇件あります。   | 薬剤師から差戻された遵守状況確認票がある場合に表示<br>されます。<br>メッセージをタップ後、差戻された遵守状況確認票へ遷移<br>します。                                         |
| 2   | 中止後 4 週間経過している遵守<br>状況確認票があります。 | 男性患者と女性患者 C について、服用を中止した遵守状況<br>確認票の提出日から 4 週間経過した場合に表示されます。<br>メッセージをタップ後、服用を中止してから 4 週間が経過<br>した遵守状況確認票へ遷移します。 |

## ▼ お知らせ

| お知らせ           |      |                 | 】<br>医療機関へのお知らせが表示されます。 |  |  |
|----------------|------|-----------------|-------------------------|--|--|
| 💶 お知らせ: お知らせ一覧 |      |                 | 詳細内容を確認するには、 をタップします。   |  |  |
| 登録日            | 重要   | 件名              |                         |  |  |
| 2021-12-01     | 【重要】 | 12月のTERMSメンテナンス |                         |  |  |
|                |      |                 |                         |  |  |

| ま知らせ (詳細)                                           |                   |           |                |
|-----------------------------------------------------|-------------------|-----------|----------------|
| 医師メニューへ 戻る お知                                       | 医師メニューへ 戻る お知らせ表示 |           | が上部に表示されている場合、 |
|                                                     |                   | お知らせ表示    | をタップするとお知らせの   |
|                                                     |                   | PDF が表示され | ます。            |
| ステータス: <b>公開</b> 現在の作業者: <b>管理者 他1名</b><br>ステータスの履歴 |                   |           |                |
| 重要                                                  |                   |           |                |

# 2-1. 患者登録番号の入力

処方医師メニュー画面の 🖸 をタップすると、タブレットカメラが起動します。

### ▼ QR コードで患者登録番号を入力する場合

| 「石原、熱外薬用において<br>」以外で酸粉を受ける原、<br>、 用意きご理示ください。<br>「日本:<br>「日本:<br>「日:<br>「日本:<br>「日:<br>「日本:<br>「日:<br>「日本:<br>「日:<br>「日:<br>「日:<br>「日:<br>「日:<br>「日:<br>「日:<br>「日 | 患者登録カードの QR コードを<br>タブレットカメラで写すと、<br>患者登録番号が読み取れます。                           |
|----------------------------------------------------------------------------------------------------|-------------------------------------------------------------------------------|
| 登録済患者の場合、患者情報が表示されます。<br>患者情報<br>患者登録番号: 98005021<br>生年月日: 1999年1月2日<br>患者群: A<br>OK キャンセル                                                                                                    | <mark>_0K_</mark> をタップすると、<br>遵守状況確認票の入力画面へ遷移します。                             |
| 未登録患者の場合、登録がないことをお知らせします。<br>まだ登録のない患者登録番号です<br>どちらで登録を行いますか?<br>新規 再発行                                                                                                    | 「新規」又は「再発行」をタップすると、<br>遵守状況確認票の入力画面へ遷移します。<br>新規登録する場合は、 新規<br>再発行 する場合は、 再発行 |

【転院患者の場合】 他の医療機関にて本システムによる処方を受けている患者の場合、 「転院患者ですが、よろしいですか?」というポップアップが表示されます。 (参照: P.8 「▼ 転院患者の場合」)

# 2-1. 患者登録番号の入力

処方医師メニュー画面の 🖸 をタップすると、タブレットカメラが起動します。

### ▼ 患者登録番号を直接入力する場合

| 国語思惑登録調明を入力 キャンセル                                                       | <mark>直接患者登録番号を入力</mark> を<br>タップします。                                                               |
|-------------------------------------------------------------------------|----------------------------------------------------------------------------------------------------|
| 患者登録番号入力ウインドウが表示されます。          患者登録番号を入力         患者登録番号         OK      | 患者登録番号を入力して<br>OK をタップすると<br>患者情報が表示され、<br>さらに OK をタップすると<br>遵守状況確認票の入力画面へ遷移します。                    |
| 未登録患者の場合、登録がないことをお知らせします。<br>まだ登録のない患者登録番号です<br>どちらで登録を行いますか?<br>新規 再発行 | 「新規」又は「再発行」をタップすると、<br>遵守状況確認票の入力画面へ遷移します。<br>新規登録する場合は、 <del>新規</del><br>再発行 する場合は、 <del>再発行</del> |

【転院患者の場合】
 他の医療機関にて本システムによる処方を受けている患者の場合、
 「転院患者ですが、よろしいですか?」というポップアップが表示されます。
 (参照: P.8 「▼ 転院患者の場合」)

### 2-1. 患者登録番号の入力

#### ▼ 転院患者の場合

①QR コードで患者登録番号を入力、又は患者登録番号を直接入力した時、転院患者の 処理が行われます。(参照: P.6「▼ QR コードで患者登録番号を入力する場合」、

P.7「▼ 患者登録番号を直接入力する場合」)

②確認のポップアップが表示されます。 OK をタップし、転院処理を行います。

③転院患者情報を取得する処理がはじまります。

(転院患者情報取得には、3分程度かかることがあります)

④転院患者情報の取得が完了すると、転院患者情報が表示されます。

内容確認後、OK をタップし、遵守状況確認票の入力画面へ遷移します。

| 2 | 転院患者です | 「がよろしいですか? |
|---|--------|------------|
|   | ОК     | キャンセル      |

| ❹<br>転院患者です                                                                          |             |
|--------------------------------------------------------------------------------------|-------------|
| 転院前情報をコピーしますか?                                                                       |             |
| 患者登録番号: 99002736<br>生年月日: 1960年8月2日<br>患者群: B<br>転院前病院: サンプル施設 5<br>薬剤管理者の有無: 要      |             |
| 転院前の最終処方です<br>処方日: 2022/05/02<br>サレドカプセル100: 投与量: 1 日数: 28 未服用数量: <sup>-</sup><br>OK | 14<br>キャンセル |

#### 2-2. 遵守状況確認票の入力

▼ 「未登録患者」の場合で、遵守状況確認票の入力画面へ遷移した時

①遵守状況確認票の入力画面へ遷移した時、「患者が未登録です」のポップアップが 表示されます。 0K をタップして情報を入力します。

②患者群の選択

患者群選択 ∨ をタップして患者群を選択すると、確認事項および処方内容の入力 画面が表示されますので、必要項目(基本情報および各患者群詳細情報を含む)を 入力します。

| O Isk Management System | 2 通行状況確認罪(新規)                            |
|-------------------------|------------------------------------------|
|                         | 2 <sup>キャンセル</sup> 送信 入力中                |
| 送信                      | 医記中<br>遵守状況確認票 <sup>患者群</sup><br>患者群選択 ~ |
| ОК                      | 医療<br>機関名 サンブル施設 2 処方<br>医師名 サンブル D r ~  |
|                         | ₩12日 2022/06/13 ·                        |
|                         | 基本情報の入力および<br>各患者群詳細情報を入力                |

▼ 「登録済患者」の場合で、遵守状況確認票の入力画面へ遷移した時

①指定した患者の遵守状況確認票が表示されます。

②確認事項および処方内容を入力します。

| キャンセル 送信 入力中          |                        | キャンセル           | 送信 入力中                                        |
|-----------------------|------------------------|-----------------|-----------------------------------------------|
| 1 医記中                 |                        | 0               | 確認事項(初回・入院中不要)                                |
| 遵守状況確認票               | 患者群                    |                 | 患者の定期確認果の提出により記入内容を確認した                       |
|                       | A: 男性患者 >              |                 | スは、 堀田利用ではいにことを強認いた<br>※費任薬剤師等が確認する場合はチェック不要  |
|                       |                        |                 | 患者の病態や理解度により<br>●確否形性のリスクと好趣回避の必要性を問題した<br>はい |
| 医療<br>時間を<br>サンブル施設 2 | 処方<br>E554-c サンブル Dr ~ |                 | ● 選好失敗時の対応方法について説明した<br>● 運射管理体の要否等について確認した   |
|                       | Ch/HG                  |                 | 又は、思省は説明しなくても尤力理用していることを確認した                  |
| 確認日 2022/06/13 ・      |                        |                 | 処方内容                                          |
|                       | 上・下方向へ画<br>必要項目を入力     | i面をスクロ<br>iします。 | - <i>μ</i> L、                                 |

# 2-2. 遵守状況確認票の入力

#### ▼ 薬剤師から差戻しの場合

薬剤師から差戻された場合、差戻コメントが表示されます。 内容を修正する場合、編集 をタップし修正してください。

|          | 遵守状況確認票(        | 詳細)    | _       |                                           |         |   |
|----------|-----------------|--------|---------|-------------------------------------------|---------|---|
|          | 医師メニューへ         | 編集     | 削除      |                                           |         |   |
|          |                 |        |         |                                           |         |   |
|          | 医               | 記中     |         |                                           |         |   |
|          | 差戻.<br>上書       |        |         |                                           |         |   |
|          | <u>لل</u>       | 方日数を確認 | してください  |                                           |         |   |
|          |                 |        | 遵守状況確認票 | Tan tan tan tan tan tan tan tan tan tan t | 患者群     |   |
| 薬剤師からの差距 | <b>戻コメント</b> ロ  |        |         |                                           | A: 男性患者 | ~ |
| 確認してください | ,) <sub>o</sub> |        |         |                                           |         |   |

#### ▼ 状態による権限

遵守状況確認票の左上部に状態が表示されます。状態による権限は以下の通りです。

| 状態  | 状態説明                                    | 操作できる権限                                    |
|-----|-----------------------------------------|--------------------------------------------|
| 医記中 | ー時保存状態、または薬剤師からの差戻し状態。                  | 閲覧・編集・削除が可能。                               |
| 医師済 | 担当医師が入力を行い、薬剤師へ通常送信した<br>状態。            | 閲覧が可能。<br>編集・削除は不可。                        |
| 医師強 | 担当医師が入力を行い、薬剤師へ強制送信した<br>状態。            | 閲覧が可能。<br>編集・削除は不可。                        |
| 提出  | 薬剤師が確認・入力を行い、TERMS 管理センター<br>へ通常送信した状態。 | 閲覧が可能。<br>TERMS 管理センターへ送信した当日中<br>は、削除が可能。 |
| 提出強 | 薬剤師が確認・入力を行い、TERMS 管理センター<br>へ強制送信した状態。 | 閲覧が可能。<br>TERMS 管理センターへ送信した当日中<br>は、削除が可能。 |

### 2-2. 遵守状況確認票の入力

#### ▼ 薬剤師へ送信

①画面上部もしくは下部にある 送信 をタップします。

②薬剤師への送信ポップアップが表示されます。

通常送信 ∨ をタップして「通常送信」「強制送信」「送信しない(下書き)」から送信方法を選択します。

③ 確認 をタップし、薬剤師へ送信します。

| キャンセル | 送雪入力中                                 |
|-------|---------------------------------------|
| 0     | 服用開始日 2022/06/13 · 変則服用               |
|       |                                       |
|       | 処方医師コメント                              |
|       |                                       |
|       | · · · · · · · · · · · · · · · · · · · |
|       | 4.6.148. 394                          |

| 3 2022/06/13   |                                       |  |
|----------------|---------------------------------------|--|
|                | (!!)                                  |  |
| メント            | <ul><li>薬剤師へ送信</li><li>通常送信</li></ul> |  |
|                | Cancel                                |  |
| 1 <b>4 1</b> 1 | -                                     |  |

#### 【送信方法の説明】

| 送信方法       | 説明                          |
|------------|-----------------------------|
| 通常送信       | 送信前にエラーチェックを行い、エラー時は送信しません。 |
| 強制送信       | 送信時のエラーチェックを行わないで送信します。     |
| 送信しない(下書き) | 送信しないで保存します。                |

### 【エラー時】

ポップアップが表示されます。 OK をタップし、エラー内容を確認します。

| 入:         | 力中                            | 4      | キンセル                | X信 入力中                            |                                    |
|------------|-------------------------------|--------|---------------------|-----------------------------------|------------------------------------|
| ž          | エラー項目がある為処理を中断します。            | 事者     | 医療機関名               | サンプル施設 2<br>2022/06/13            | <sup>処方</sup><br>医師名 サンブル Dr ~     |
|            | ОК                            |        | 患者<br>登録番号<br>患者同意書 | 98005021<br>取得した <sup>業務施設者</sup> | //来 入院<br><i>6は</i> (7)-           |
| - <u>-</u> | <u>(-</u> )                   |        | の取得<br>•2002 新聞     | 日本がなどので、の設置                       | *E- 25-08.04 EARTEAD (10 E 81.547) |
|            | 【 <b>注意点】</b><br>エラーがあった場合、画面 | 面一番上へス | クロール                | レが戻ります。                           |                                    |

# 3. 定期確認票提出状況(処方医師)

### 3-1. 定期確認票提出状況

#### ▼ 定期確認票提出状況の起動

①処方医師メニュー画面の 定期確認票提出状況確認 をタップします。

②「患者一覧から確認」か「QR コードから確認」を選択します。

#### ▼ 患者一覧から確認する場合

①患者一覧が表示されます。

②患者登録番号をタップし、定期確認結果一覧を表示します。

③ をタップすると、各提出状況詳細が表示されます。

| 定期確認票    | 票提出;状況確認 |         |                   | 定期確認#              | 吉果一覧      |            |                   |
|----------|----------|---------|-------------------|--------------------|-----------|------------|-------------------|
| 医師メニュー   | -~       |         |                   | 医師メニュー             | - へ 一覧へ戻る |            |                   |
| 0        |          |         |                   | 0                  |           |            |                   |
|          |          | 検索枠を開く  |                   | 患者登録番              | 号 患者群     | 検索検索条件クリア  |                   |
| 患者番号     |          | 患者群     | 生年月日              |                    |           |            |                   |
| 99002713 |          | С       | S 50.01.15 (1975) |                    |           | 検索         | 枠を閉じる             |
| 98009089 |          | A       | S 20.07.25 (1945) | 患者登録番号             | 患者群区:     | 分 定期確認記入日  | 定期確認內容            |
| 98005021 |          | A       | H 11.01.02 (1999) | 99002701           | A         | 2022-04-12 | ①はい ②はい ③いいえ ④いいえ |
| 99002742 |          | A       | S 62.02.03 (1987) | 99002701           | A         | 2022-04-12 | ①はい ②はい ③いいえ ④いいえ |
|          |          |         |                   | 定期確認:              | 票結果(詳細)   |            |                   |
|          |          |         |                   | 医師メニュ・             | ーへ戻る      |            |                   |
|          |          |         |                   | €                  |           |            |                   |
|          |          |         |                   | 自動採番番号             | 31813     |            |                   |
|          |          |         |                   | 管理番号               |           |            |                   |
|          |          |         |                   |                    |           |            |                   |
| 医        | 師メニューへ   | 医師メニューイ | 、戻ります。            | 登録番号               | 99002701  |            |                   |
|          | 戻る       | 定期確認結果一 | −覧へ戻りま            | ます。 <sub>群区分</sub> | A         |            |                   |

### ▼ QR コードから確認する場合

患者登録カードの QR コードをタブレットカメラで写します。

(以降の手順は「▼ 患者一覧から確認する場合」と同じ操作です)

| 1 |
|---|
|   |
|   |
|   |
|   |

# 3. 定期確認票提出状況(処方医師)

### 3-2. 定期確認票の検索絞込み

#### ▼ 定期確認票提出状況確認画面の検索枠の表示

定期確認票提出状況確認画面の検索枠を開くをタップすると、検索枠が表示されます。

#### ▼ 検索条件の絞込み

検索条件を入力して検索をタップします。

| 定期確認票提出状況確認 |                   |      |
|-------------|-------------------|------|
| 医師メニューへ     |                   |      |
|             |                   |      |
|             | 検索枠を開く            |      |
| 患者番号        | 患者群 生年月日          |      |
| 99002713    | C \$ 50.01.15 (19 | 975) |
| 98009089    | A 5 20.07.25 (1   | 945) |
| 98005021    | A H 11.01.02 (1   | 999) |
| 99002742    | A \$ 62.02.03 (1  | 987) |

| 患者番号 | 思者群 | 登録日(開始) | │ 豊録日(終了<br>~ | )           |      |    |       |
|------|-----|---------|---------------|-------------|------|----|-------|
| 不服在  | 1=9 |         | 牛年日日 (日)      | 1#4880      |      |    |       |
| 2564 |     | V V V   | 1 主牛月日 (月)    | 12470       | 検索   | 検索 | 条件クリア |
|      | _   |         |               |             |      |    |       |
|      |     |         |               |             |      |    |       |
|      |     |         | 检索机           | を閉じる        |      |    |       |
|      |     |         | 検索杯           | を閉じる        |      |    |       |
| 書書   |     |         | 検索料           | を閉じる<br>患者群 | 生年月日 |    |       |

#### ▼ 定期確認結果一覧画面の検索枠の表示

検索枠が開いた状態で表示されます。

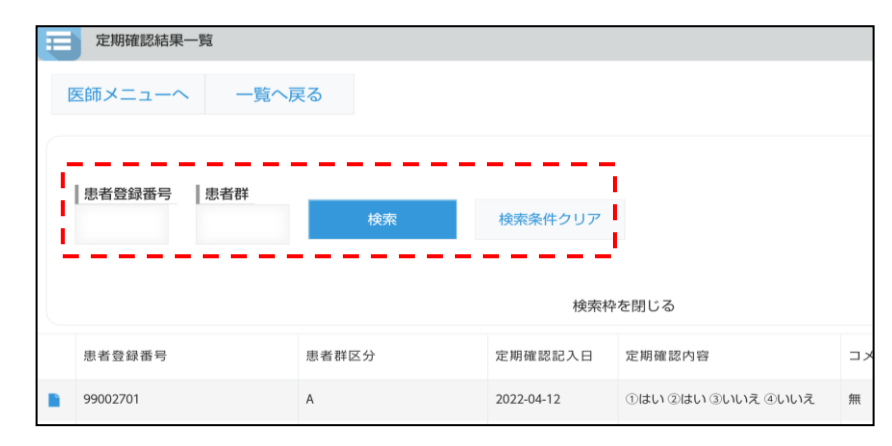

【注意点】

検索条件の各項目は、完全一致での検索となります。 複数の条件項目を指定した場合は、検索項目内容の「AND(かつ)条件」で検索します。

# 4. 処方履歴一覧(処方医師)

### 4-1. 処方履歴一覧

#### ▼ 処方履歴一覧の起動

①処方医師メニュー画面の 処方履歴 をタップします。

②「患者一覧から確認」か「QR コードから確認」を選択します。

#### ▼ 患者一覧から確認する場合

①患者一覧が表示されます。

②患者登録番号をタップし、患者別処方履歴を表示します。

③ をタップすると、患者の遵守状況確認票詳細が表示されます。

|         | 処方履歴   |      |                   |         |          |            |          |        | 患者別処方       | 覆歴         |         |               |                           |               |
|---------|--------|------|-------------------|---------|----------|------------|----------|--------|-------------|------------|---------|---------------|---------------------------|---------------|
| Ef      | 雨メニュー/ | ×    |                   |         |          |            |          | 2      | 医師メニュー      | へ 一覧へ      | 戻る      |               |                           |               |
|         |        |      |                   |         | 検索       | 棘を開く       |          |        |             |            |         |               |                           | 検索枠を開く        |
| 患者番     | 弓 医師済  | 患者群  | 生年月日              | 処方医師名   | 疾患名      | 次回予定日      | 最終処方     |        | 串老晉録番号      | 机方医師名      | 相当薬剤師タ  | 机方日           | 次回予定日                     |               |
| 990027  | 3 医済強  | с    | S 50.01.15 (1975) | 9900202 | 多発性骨髄腫   | 2022-04-06 | 2022-04- |        |             | CO BOO     |         | 2011          | <u>ж</u> а у 2а           | 2001010(1000) |
| 9800908 | 9 医師済  | A    | S 20.07.25 (1945) | サンプル Dr | 多発性骨髄腫   | 2022-06-20 | 2022-06- |        | 98005021    | サンプル Dr    | サンブル 太郎 | 2022-06-14    |                           | 0X0-0=0       |
| 9800502 | 1 提出   | A    | H 11.01.02 (1999) | サンブル Dr | 多発性骨髄腫   |            | 2022-06- |        | 98005021    | サンプル Dr    | サンプル 太郎 | 2022-06-13    | 2022-06-16                | 1X2-0=2       |
|         |        |      |                   |         |          |            |          |        |             |            |         |               |                           |               |
|         |        |      |                   |         |          |            |          |        | 遵守状況確認票(詳細) |            |         |               |                           |               |
|         |        |      |                   |         |          |            |          | 医部     |             |            |         | - / + - + / > |                           |               |
|         |        |      |                   |         |          |            |          | S<br>S | 更を行う場合      | TERMS管理セン  | ターに電話しく | こくたざい         |                           |               |
|         |        |      |                   |         |          |            |          | 0      | 提出          |            |         |               | CD +47 204                |               |
|         |        |      |                   |         |          |            |          |        |             | 遵守》        | 犬況確認票   |               | <sup>思名群</sup><br>A: 男性患者 |               |
|         |        |      |                   |         |          |            |          |        |             |            |         |               |                           |               |
|         | 医師     | メニ   | 1- <b>^</b>       | 医師メ     | ニューイ     | へ戻り        | ます。      |        |             |            |         |               |                           |               |
|         |        | 戻る   |                   | 患者別     | 処方履      | 歴へ戻        | ります。     | ,      | 医療機関和       | 」 サンプル施設   | 2       | 処方<br>医師名     | サンプル Dr                   | · •           |
|         | фЕ     | == = | -                 | 道宁州     | 空在这个     | は里が        | 表示され     | h      | . सः व्यव्य | 2022/06/06 |         |               |                           |               |
|         | 254    | (示小  |                   | 进引加     | 、ハビル田口心川 | ·u末/)·     | 北小C1     | 6.0    | 70          |            |         |               |                           |               |

#### ▼ QR コードから確認する場合

患者登録カードの QR コードをタブレットカメラで写します。

(以降の手順は「▼ 患者一覧から確認する場合」と同じ操作です)

| る際、院外業局に<br>。」以外の開始を受<br>、実面をご提示く | おいて<br>ける際、<br>ださい。 |        | 1  |
|-----------------------------------|---------------------|--------|----|
|                                   | •10':1              |        | 1  |
|                                   | <b>ニーロセ 3</b> た     | J      |    |
| iev.                              |                     |        |    |
|                                   | -                   | 録素房を入力 | i. |

# 4. 処方履歴一覧(処方医師)

### 4-2. 処方履歴の検索絞込み

#### ▼ 検索枠の表示

処方履歴一覧画面の検索枠を開くをタップすると、検索枠が表示されます。

#### ▼ 検索条件の絞込み

検索条件を入力して検索をタップします。

| 11 処     | 方履歴 |     |                   |         |        |            |          |          | 方履歷   |     |                    |         |              |            |            |          |               |
|----------|-----|-----|-------------------|---------|--------|------------|----------|----------|-------|-----|--------------------|---------|--------------|------------|------------|----------|---------------|
|          |     |     |                   |         |        |            |          | 医師       | ×==-/ | ~   |                    |         |              |            |            |          |               |
| 医師メ      |     | × . |                   |         |        |            |          |          |       | _   |                    |         |              |            |            |          | 1 - 20 (80/†4 |
|          |     |     |                   |         |        |            |          | 思考       | 潘号    | 患者群 | ~                  | 登録日(開始) | │ 登録日(約<br>~ | 7)         |            |          |               |
|          |     |     |                   |         | 検ヲ     | 索枠を開く      |          | 258      | 年     | 元号  | ~                  | 元号年     | 生年月日(月)      | 生年月E       | (日)        | 検索       | 検索条件クリア       |
| 患者番号     | 医師済 | 患者群 | 生年月日              | 処方医師名   | 疾患名    | 次回予定日      | 最終処方     |          |       | _   |                    |         | 187          | 神を閉じる      | 1          |          |               |
| 99002713 | 医済強 | с   | S 50.01.15 (1975) | 9900202 | 多発性骨髄腫 | 2022-04-06 | 2022-04- | 思者番号     | 医師酒   | 思者群 | 生年月日               | 処方医師名   | 疾患名          | 次回予定日      | 最終処方日      | 前回内容 100 |               |
| 98009089 | 医師済 | А   | S 20.07.25 (1945) | サンプル Dr | 多発性骨髄腫 | 2022-06-20 | 2022-06- | 99002713 | 医清强   | с   | S 50.01.15 (1975)  | 9900202 | 多発性骨髓膜       | 2022-04-06 | 2022-04-04 | 1%2-0=2  |               |
| 98005021 | 提出  | A   | H 11.01.02 (1999) | サンプル Dr | 多発性骨髄腫 |            | 2022-06- | 98009089 | 8.657 | A   | \$ 20.07.25 (1945) | サンブル Dr | 多発性骨髄腫       | 2022-06-20 | 2022-06-13 | 1)(7-0=7 |               |
|          |     |     |                   |         |        |            |          |          |       |     |                    |         |              |            |            | _        |               |
|          |     |     |                   |         |        |            |          |          |       | 検   | 索枠を                | を閉じ     | るを           | ミタッ        | ップ         | すると      |               |

検索枠を閉じることができます。

ン 【注意点】 検索条件の各項目は、完全一致での検索となります。 複数の条件項目を指定した場合は、検索項目内容の「AND(かつ)条件」で検索します。

# 5. 処方医師登録情報一覧(処方医師)

### 5-1. 処方医師登録情報一覧

#### ▼ 処方医師登録情報一覧の表示

①処方医師メニュー画面の処方医師登録情報一覧をタップします。

②処方医師登録情報一覧が表示されます。

③処方医師名のをタップすると、処方医師の詳細情報が表示されます。

| I | 処方医師     |         |        |          |          |
|---|----------|---------|--------|----------|----------|
| 2 | 医師メニューへ  |         |        |          |          |
|   |          |         |        |          |          |
|   | 処方医師登録番号 | 処方医師名↓  | 多発性骨髄腫 | らい性結節性紅斑 | クロウ深瀬症候群 |
|   | 9900215  | 9900215 | 多発性骨髄腫 |          | クロウ深瀬症候群 |
|   | 9900214  | 9900214 | 多発性骨髄腫 |          | クロウ深瀬症候群 |
|   | 9900213  | 9900213 | 多発性骨髄腫 |          | クロウ深瀬症候群 |

▼ 処方医師ログインパスワードの変更

①処方医師の詳細情報を表示します。

- 編集 をタップし、パスワードの変更をします。
- ③変更後、 保存 をタップします。

| 医師マスタ (詳細)           | (編集) 医師マスタ (編集)       |
|----------------------|-----------------------|
| 医師メニューへ 戻る 編集<br>2   | 3 <sup>キャンセル</sup> 保存 |
| 有効状態 ● On Off        | 有効状態 On Off           |
| 処方医師<br>登録番号 9900218 | 処方医師<br>登録番号 9900218  |
| バスワード                | パスワード                 |

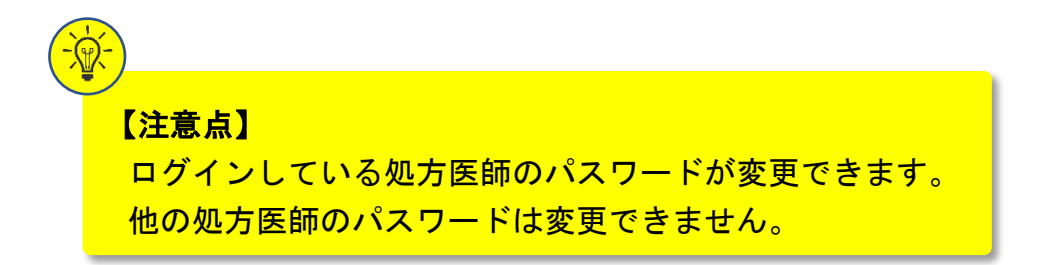

# 6. 患者情報参照(処方医師)

6-1. 患者情報参照

#### ▼ 患者情報参照の起動

①処方医師メニュー画面の 患者情報参照 をタップします。

②「患者一覧から確認」か「QR コードから確認」を選択します。

### ▼ 患者一覧から確認する場合

①患者一覧が表示されます。

② をタップすると、患者の登録申請書が表示されます。

| ① 患者登録番号           | 日一覧 - 登録完了清                 |          |                           |        |      | 患者登録申請書 | (詳細)  |            |             |          |      |
|--------------------|-----------------------------|----------|---------------------------|--------|------|---------|-------|------------|-------------|----------|------|
| 医師メニュー             | N                           |          |                           |        | 医    | 師メニューへ  | 戻る    | 帳票表示       | π           |          |      |
| 0                  |                             |          |                           |        | 遊    | 守状況確認票入 | カ     |            |             |          |      |
| 思者登録番号             | 思者群                         | 西暦年   5  | 元号                        | 元号年  月 | 10   | )       | 登録完了  |            | 登録申請書       | (患者)     |      |
|                    |                             |          |                           |        |      |         | ✔ 新規  | 再発行        | 旧患者<br>登録番号 |          |      |
|                    |                             |          | 検索枠を閉じる                   |        |      |         | 登録申請日 | 2022/06/07 | 患者<br>登録番号  | 98005021 |      |
| 患者登録番号<br>98005021 | 状態 登録申請日<br>登録完了 2022-06-07 | 患者群<br>A | 生年月日<br>H 11.01.02 (1999) | 疾患名    |      |         | 施設名   | サンプル施設 2   | 処方          | サンプル     | Dr v |
|                    |                             |          |                           | 医師メニュ  |      | 医師      | メニュ   | ーへ戻り       | ます。         |          |      |
|                    |                             |          |                           | 戻る     |      | 患者      | 登録番   | 号一覧へ       | 戻ります        | 0        |      |
|                    |                             |          |                           | 帳票表    | 示    | 患者      | 登録通   | 知書(患       | 者)が表        | 示される     | ます。  |
|                    |                             |          |                           | 遵守状況確認 | 2票入力 | 遵守      | 状況確   | 認票入力       | 画面に遷        | 移します     | ۲。   |

#### ▼ QR コードから確認する場合

①患者登録カードの QR コードをタブレットカメラで写します。

②患者の登録申請書が表示されます。

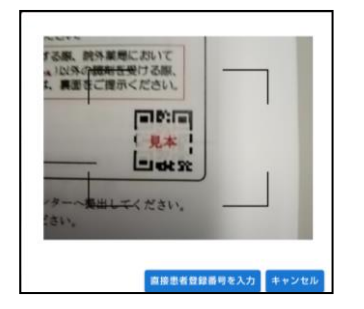

# 6. 患者情報参照(処方医師)

#### 6-2. 患者情報の検索絞込み

#### ▼ 検索枠の表示

患者情報画面の検索枠を開くをタップすると、検索枠が表示されます。

(処方医師メニュー画面の 患者情報参照 をタップして患者一覧が表示された時、 検索枠は開いた状態です)

|   | 患者登録番号   | 弓一覧 - 登銷 | 录完了済       |     |                   |        |
|---|----------|----------|------------|-----|-------------------|--------|
| E | 医師メニュー   | ~        |            |     |                   |        |
| ~ |          |          |            |     |                   |        |
|   |          |          |            |     |                   |        |
|   |          |          |            |     | 村                 | 検索枠を開く |
|   | 患者登録番号   | 状態       | 登録申請日      | 患者群 | 生年月日              | 疾患名    |
|   | 98005021 | 登録完了     | 2022-06-07 | A   | H 11.01.02 (1999) | 多発性骨髄腫 |
|   | 98009089 | 登録完了     | 2022-06-13 | A   | S 20.07.25 (1945) | 多発性骨髄腫 |

#### ▼ 検索条件の絞込み

検索条件を入力して検索をタップします。

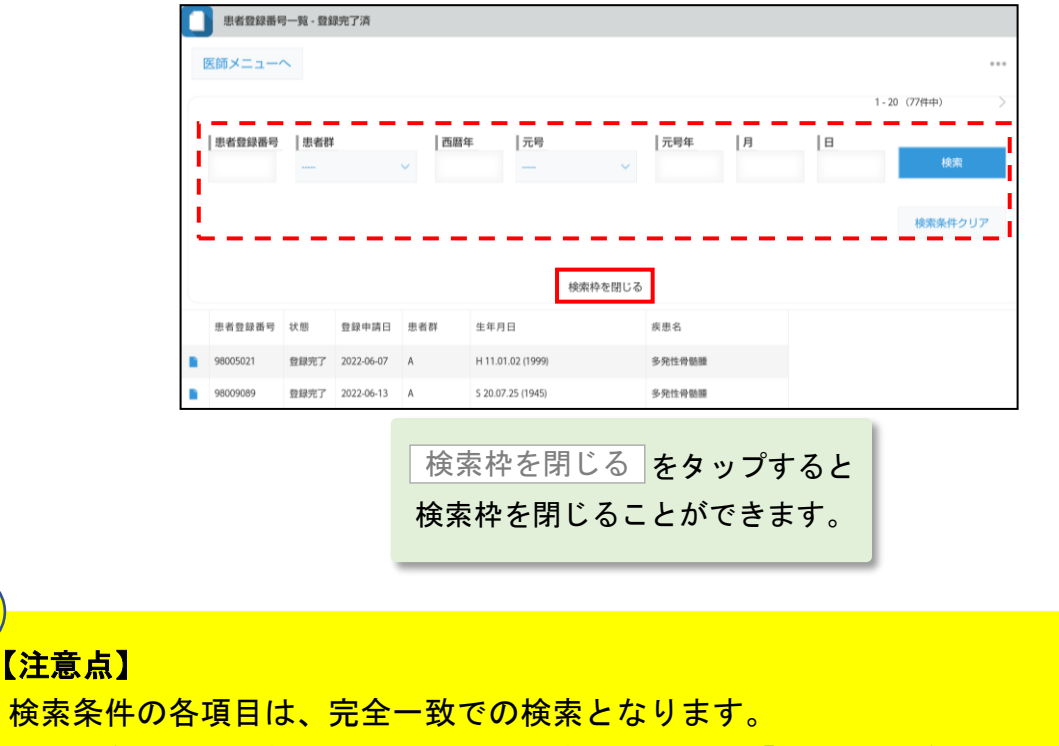

# 7. 困ったときは(処方医師)

#### 処方医師ログインパスワードの変更

処方医師登録情報一覧を起動し、ご自身の詳細情報からパスワードを変更できます。 (参照: P.16「▼ 処方医師ログインパスワードの変更」)

困ったときは、TERMS 管理センターへお問い合わせください。

# <TERMS 管理センター問い合わせ先>

# 0120-001-468

# 薬剤師

1-1. ログイン方法

### ▼ TERMS システムの起動

①タブレットの電源を入れます。

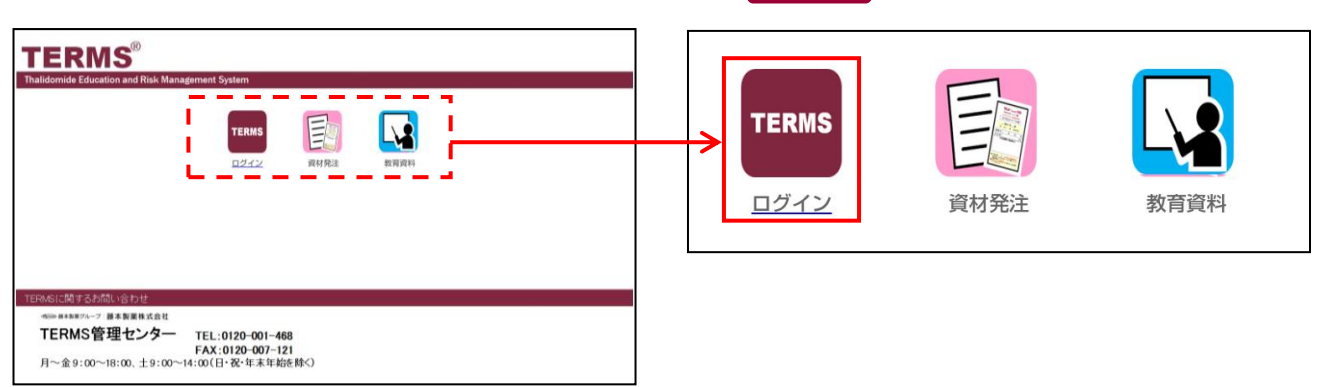

▼ TERMS システムへのログイン

①ID とパスワードを入力します。

② ログイン をタップします。

② TERMS をタップします。

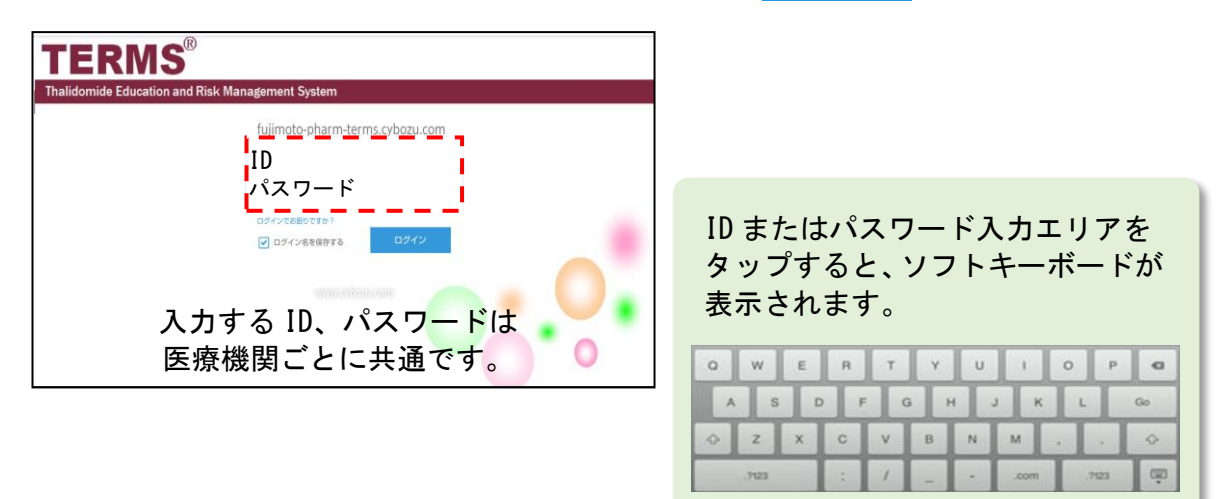

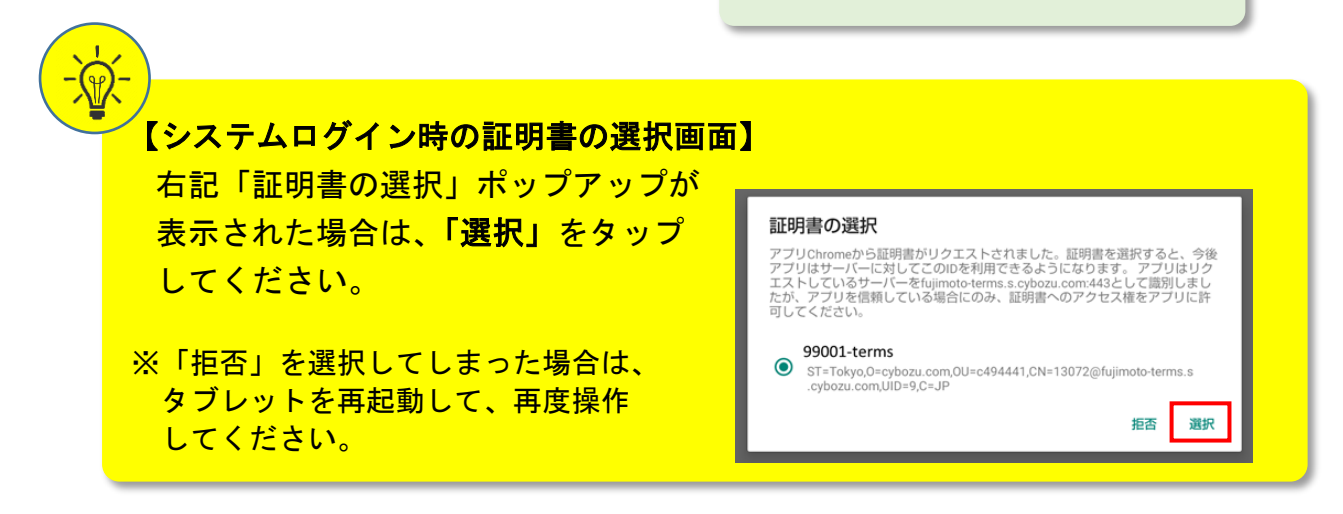

# 1-1. ログイン方法

### ▼ タブレット利用者のログイン

①薬剤名を選択します。サレドカプセルをタップします。

② 薬剤師 側の 薬剤師選択 ▼ エリアをタップして、薬剤師名を選択します。

③パスワードを入力し、 OK をタップしてシステムにログインします。

| TERMS                                     |          | サンブル施設2 | ~ |
|-------------------------------------------|----------|---------|---|
| Thalidomide Education and Risk Management | t System |         |   |
| 0                                         |          |         |   |
|                                           | サレドカブセル  |         |   |

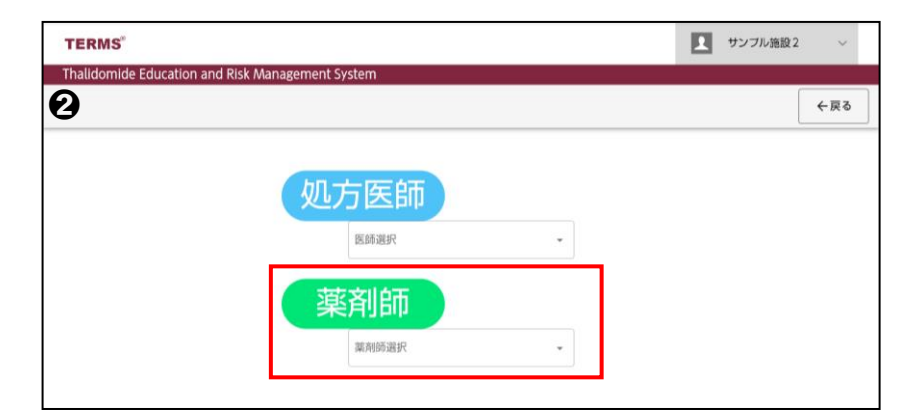

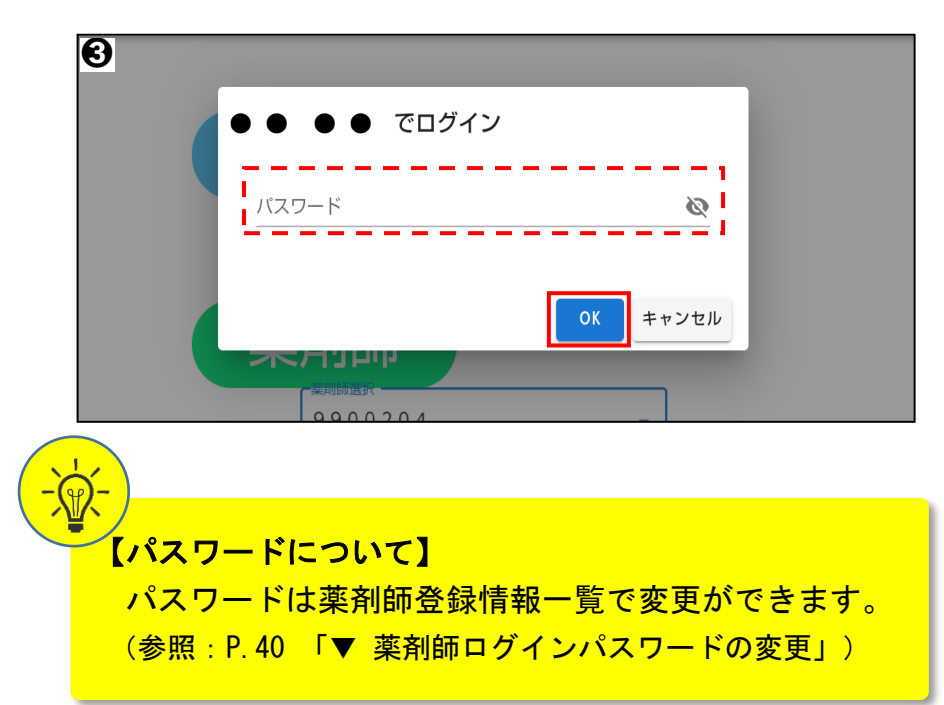

# 1-2. ログアウト方法

システムの利用が完了した時や別の利用者にタブレットを引き継ぐ場合は、以下の 手順でログアウトを行ってください。

### ▼ タブレット利用者のログアウト

①画面右上のログアウトをタップします。

②薬剤名 サレドカプセル が表示された画面になればログアウト完了です。

| TERMS            |        |          |                      |                   |         | 1 7 | ンプル施設2    | ~    |
|------------------|--------|----------|----------------------|-------------------|---------|-----|-----------|------|
| Thalidomid       | le Edu | cation a | nd Risk Management S | System            |         |     |           |      |
| 2 薬剤師TO          | )P     |          |                      |                   |         | _   |           |      |
| 薬剤師メニ            |        |          |                      |                   |         |     | ログアウト     |      |
| 0                |        |          |                      |                   |         | 1-  | 15 (15件中) |      |
| 日時               | 種別     | 患者群      | 思者登録番号               | 生年月日              | 処方医師名   | 状態  | 定期        | 完了時間 |
| 2022-03-22 18:43 | 外来     | A        | 99002706             |                   | 9900202 | 医師済 |           |      |
| 2022-04-04 9:24  | 外来     | с        | 99002712             |                   | 9900202 | 医滴强 |           |      |
| 2022-04-04 9:27  | 外来     | с        | 99002713             |                   | 9900202 | 医清强 |           |      |
| 2022-04-04 20:02 | 外来     | A        | 99002710             | S 43.05.03 (1968) | 9900215 | 医師済 |           |      |
| 2022-04-05 12:26 | 入院     | A        | 99002706             | 5 18.11.27 (1943) | 9900202 | 医師済 |           |      |
| 2022-04-14 9:33  | 外来     | Α        | 99002722             | 5 45.02.04 (1970) | サンプル 医師 | 医師済 |           |      |

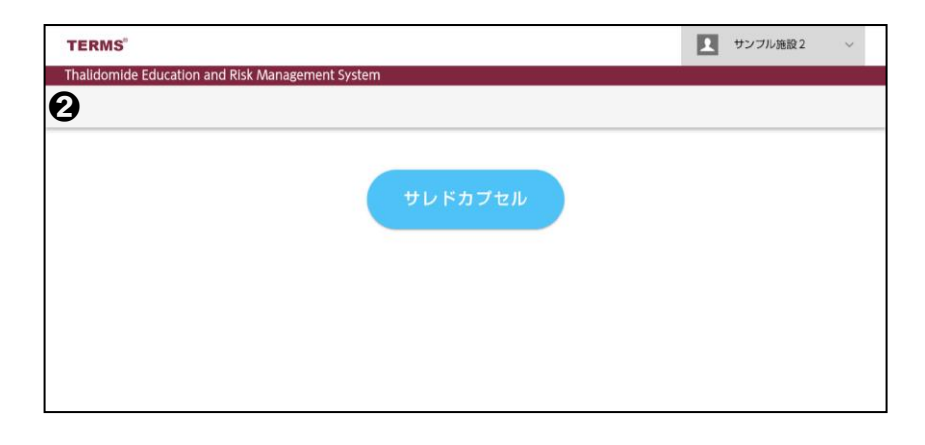

### 1-3. 薬剤師 TOP 画面

#### ▼ 薬剤師 TOP 画面

薬剤師でログインすると、薬剤師 TOP 画面(遵守状況確認票の未処理、当日完了分 一覧)が表示されます。

| 「薬剤師TO           | Р  |     |          |                   |         |     |  |  |  |  |  |  |
|------------------|----|-----|----------|-------------------|---------|-----|--|--|--|--|--|--|
| 薬剤師メニューへ         |    |     |          |                   |         |     |  |  |  |  |  |  |
| 日時               | 種別 | 患者群 | 患者登録番号   | 生年月日              | 処方医師名   | 状態  |  |  |  |  |  |  |
| 2022-05-17 11:39 | 外来 | A   | 99002742 | S 62.02.03 (1987) | 9900202 | 医師済 |  |  |  |  |  |  |
| 2022-05-11 17:08 | 外来 | A   | 99006701 | S 60.02.02 (1985) | 9900202 | 医師済 |  |  |  |  |  |  |
| 2022-05-02 15:44 | 外来 | В   | 99002730 | T 10.10.30 (1921) | 9900202 | 医師済 |  |  |  |  |  |  |
| 2022-05-02 12:18 | 外来 | A   | 99002720 | S 27.02.01 (1952) | 9900202 | 薬記中 |  |  |  |  |  |  |

■未処理の遵守状況確認票を入力する場合 患者登録番号をタップすると、 遵守状況確認票画面へ遷移します。

■薬剤師メニューへ移動したい場合 薬剤師メニューへをタップすると 薬剤師メニュー画面へ遷移します。

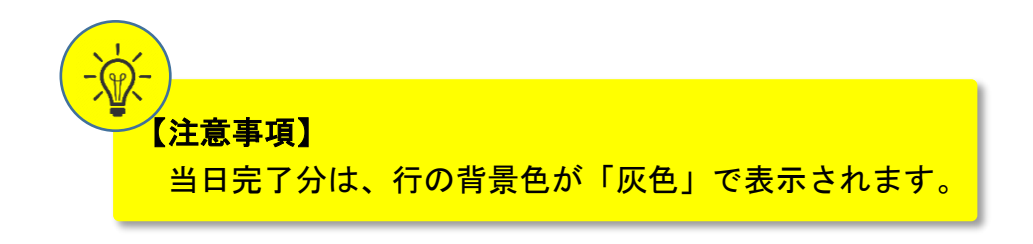

### 1-4. 薬剤師メニュー画面

### ▼ 薬剤師メニュー画面

薬剤師メニュー画面が表示されます。

下部へ画面スクロールすることで、お知らせの確認ができます。

| ← 薬剤師TOP~ |                             |   | 9900204     | <b>2.</b> ログアウト |
|-----------|-----------------------------|---|-------------|-----------------|
| 9         | 処方医師から申請された遵守状況確認景が13件あります。 |   |             |                 |
| 1         | 遵守状況確認票入力                   | 2 | 患者登録申請書入力   |                 |
| 3         | 処方履歴                        | 4 | 患者情報参照      |                 |
| 5         | 写真撮影しTERMSに送信               | 6 | 定期確認票提出状況確認 |                 |
| 7         | 処方医師登録情報一覧                  | 8 | 薬剤師登録情報一覧   |                 |
| レン お知ら    | ŧŧ                          |   |             | -               |
| 📃 お知らせ: a | 日知らせ一覧                      |   | 0-0 (0件中)   |                 |
| 登録日 重要    | 件名                          |   |             | 投稿者             |

### 【項目一覧】

| No.                      | 項目              | 内容                                                                                          |
|--------------------------|-----------------|---------------------------------------------------------------------------------------------|
| 1                        | 遵守状況確認票入力       | 遵守状況確認票の入力を行います。<br>患者指定は「患者登録一覧」「薬剤師未処理一覧」「QR コードから登録」<br>から選択できます。                        |
| 2                        | 患者登録申請書入力       | QRコードを読み取り、患者登録申請書の入力を行います。                                                                 |
| 3                        | 処方履歴            | 患者の処方履歴が確認できます。<br>患者指定は「患者一覧から確認」または「QR コードから確認」から選択<br>できます。                              |
| 4                        | 患者情報参照          | 登録患者の一覧が表示されます。<br>患者指定は「患者一覧から確認」または「QR コードから確認」から選択<br>できます。                              |
| 5                        | 写真撮影し TERMS に送信 | 帳票などをタブレットカメラで撮影できます。                                                                       |
| 6                        | 定期確認票提出状況確認     | 定期確認票の提出状況が確認できます。<br>患者指定は「患者一覧から確認」または「QR コードから確認」から選択<br>できます。                           |
| $\overline{\mathcal{O}}$ | 処方医師登録情報一覧      | 処方医師の一覧が表示されます。                                                                             |
| 8                        | 薬剤師登録情報一覧       | 「責任薬剤師一覧」または「担当薬剤師一覧」を選択することで、責任<br>薬剤師または担当薬剤師の一覧が表示されます。<br>責任薬剤師一覧の詳細画面よりパスワードのみ変更ができます。 |
| 9                        | 通知              | 薬剤師の対応が必要な処理がある場合、通知が表示されます。<br>※通知内容については、次ページ参照                                           |
| 10                       | お知らせ            | 医療機関へのお知らせが表示されます。<br>重要なお知らせは、重要欄に【重要】と表示されます。                                             |
| 1                        | ログアウト           | 薬剤名が表示された画面に戻ります。                                                                           |

# 1-4. 薬剤師メニュー画面

### ▼ 通知内容

| TERMS <sup>®</sup> | s Education and Dick Management Suctors | Ľ        |                      |
|--------------------|-----------------------------------------|----------|----------------------|
| ← 菜剤師TO            |                                         |          | 「メッセージ」がある場合はタップします。 |
|                    | 遵守状況確認票入力                               | 患者登録申請書  | メッセージの詳細は下記の表となります。  |
|                    | 処方履歴                                    | 患者情報参照   |                      |
|                    | 写真撮影しTERMSに送信                           | 定期確認票提出状 |                      |

| No. | メッセージ                           | 説明                                                                                                    |
|-----|---------------------------------|----------------------------------------------------------------------------------------------------|
| 1   | 処方医師から申請された遵守状況<br>確認票が〇件あります。  | 処方医師から申請された遵守状況確認票がある場合に表示<br>されます。<br>メッセージをタップ後、申請された遵守状況確認票の一覧<br>へ遷移します。                                     |
| 2   | 中止後 4 週間経過している遵守状<br>況確認票があります。 | 男性患者と女性患者 C について、服用を中止した遵守状況<br>確認票の提出日から 4 週間経過した場合に表示されます。<br>メッセージをタップ後、服用を中止してから 4 週間が経過<br>した遵守状況確認票へ遷移します。 |
| 3   | 完了した患者登録申請書がありま<br>す。           | 患者登録通知書を閲覧していない完了済の患者登録申請書<br>がある場合に表示されます。<br>メッセージをタップ後、完了済かつ患者登録通知書を閲覧<br>していない患者登録申請画面へ遷移します。                |

### ▼ お知らせ

|                    | お知らせ<br>お知らせ: おタ           | ロらせ一覧     |                 |           | 医療機関へのお<br>詳細内容を確認 | 知らせが表示されます。<br>するには、 |
|--------------------|----------------------------|-----------|-----------------|-----------|--------------------|----------------------|
|                    | 登録日                        | 重要        | 件名              |           |                    |                      |
|                    | 2021-12-01                 | 【重要】      | 12月のTERMSメンテナンス |           |                    |                      |
|                    |                            |           |                 |           |                    |                      |
| 国際                 | お知らせ(詳                     | 細)        | iTOPへ 戻る        | お知らせ表示    | お知らせ表示             | が上部に表示されている場合、       |
| SHCH3P             |                            | 246743124 |                 | 0740 6325 | お知らせ表示             | をタップすると、お知らせの        |
|                    |                            |           |                 |           | PDF が表示され          | ます。                  |
| ステー<br><b>ステ</b> ー | ·タス: <b>公開</b> 現<br>·タスの履歴 | 在の作業者: 1  | 管理者 他1名         |           |                    |                      |
| 重要                 | 要】                         |           |                 |           |                    |                      |

### 2-1. 患者登録番号の入力

#### ▼ 患者登録一覧から入力する場合

①薬剤師メニュー画面の 遵守状況確認票入力 をタップし、「患者登録一覧」を選択します。
 ②登録されている患者一覧が表示されます。

③患者登録番号をタップすると、遵守状況確認票画面へ遷移します。

| 遵        | 道守状況確認票入力 |     |                   |         |            |            |          |         |    |  |  |
|----------|-----------|-----|-------------------|---------|------------|------------|----------|---------|----|--|--|
| 薬剤師メニューへ |           |     |                   |         |            |            |          |         |    |  |  |
|          |           |     |                   |         |            |            |          |         |    |  |  |
|          |           |     |                   |         |            | 1史并1千1亿    | 王人       |         |    |  |  |
| 患者番号     | 医師済       | 患者群 | 生年月日              | 処方医師名   | 次回予定日      | 最終処方日      | 前回内容 100 | 前回内容 50 | 前回 |  |  |
| 99002713 | 医済強       | с   | S 50.01.15 (1975) | 9900202 | 2022-04-06 | 2022-04-04 | 1X2-0=2  |         |    |  |  |
| 98009089 | 医師済       | A   | S 20.07.25 (1945) | サンプル Dr | 2022-06-20 | 2022-06-13 | 1X7-0=7  |         |    |  |  |
| 98005021 | 提出        | A   | H 11.01.02 (1999) | サンプル Dr |            | 2022-06-14 | 0X0-0=0  |         |    |  |  |

▼ 薬剤師未処理一覧から入力する場合

①薬剤師メニュー画面の 遵守状況確認票入力 をタップし、「薬剤師未処理一覧」を選択

します。

②薬剤師未処理一覧が表示されます。

③患者登録番号をタップすると、遵守状況確認票画面へ遷移します。

| 薬剤師メニューへ |         |            |            |            |          |    |  |  |  |
|----------|---------|------------|------------|------------|----------|----|--|--|--|
|          |         |            |            | 倫灵         | 記念を聞く    |    |  |  |  |
|          |         |            |            | 1×7        |          |    |  |  |  |
| 患者登録番号   | 処方医師名   | 処方日        | 次回予定日      | 処方内容(100)↓ | 処方内容(50) | 処方 |  |  |  |
| 98009089 | サンプル Dr | 2022-06-13 | 2022-06-20 | 1X7-0=7    |          |    |  |  |  |
| 99002719 | 9900202 | 2022-04-19 | 2022-04-24 | 1X5-0=5    |          |    |  |  |  |
| 99002710 | 9900215 | 2022-04-04 | 2022-04-07 | 1X3-0=3    |          |    |  |  |  |

#### ▼ 未登録患者の場合

登録がないことをお知らせします。

「患者が未登録です」のポップアップが表示され、

OK をタップすると患者登録申請画面へ遷移します。
 (以降の手順は P. 36「▼ 患者登録申請」と同じ操作です)

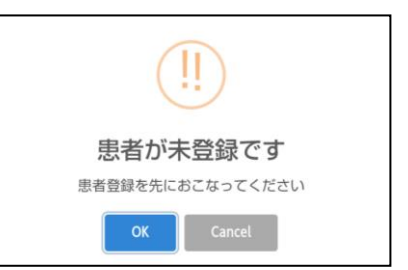

# 2-1. 患者登録番号の入力

薬剤師メニュー画面の 遵守状況確認票入力 をタップし、

「QR コードから登録」を選択すると、タブレットカメラが起動します。

### ▼ QR コードで患者登録番号を入力する場合

| ISA     第5条業際において       INAの構動者受ける際、       INAの構動者受ける際、       INAの構動者受ける際、       Int St       Int St       Int St       Int St       Int St       Int St       Int St       Int St       Int St       Int St       Int St | 患者登録カードの QR コードを<br>タブレットカメラで写すと、<br>患者登録番号が読み取れます。       |
|----------------------------------------------------------------------------------------------------|-----------------------------------------------------------|
| 登録済患者の場合、患者情報が表示されます。<br>患者情報<br>患者登録番号: 98005021<br>生年月日: 1999年1月2日<br>患者群: A<br>OK キャンセル                                                                                                    | <mark>_0K_</mark> をタップすると、<br>遵守状況確認票の入力画面へ遷移します。         |
| 未登録患者の場合、登録がないことをお知らせします。<br>患者登録を行ってください<br>患者登録が完了していない患者登録番号です<br>OK キャンセル                                                                                                    | 新規登録する場合は、<br><mark> OK</mark> をタップすると<br>患者登録申請画面へ遷移します。 |

# 2-1. 患者登録番号の入力

薬剤師メニュー画面の 遵守状況確認票入力 をタップし、

「QR コードから登録」を選択すると、タブレットカメラが起動します。

### ▼ 患者登録番号を直接入力する場合

|                                                                                  | <mark>直接患者登録番号を入力</mark> を<br>タップします。                       |
|----------------------------------------------------------------------------------|-------------------------------------------------------------|
| 患者登録番号入力ウインドウが表示されます。          患者登録番号を入力         患者登録番号         OK         キャンセル | 患者登録番号を入力して<br><br>患者情報が表示され、<br>さらに<br>遵守状況確認票の入力画面へ遷移します。 |
| 未登録患者の場合、登録がないことをお知らせします。<br>患者登録を行ってください<br>患者登録が完了していない患者登録番号です<br>のK キャンセル    | 新規登録する場合は、<br>OK をタップすると<br>患者登録申請画面へ遷移します。                 |

# 2-2. 遵守状況確認票の入力

### ▼ 遵守状況確認票の入力画面へ遷移した時

①指定した患者の遵守状況確認票が表示されます。

②確認事項および必要項目を入力します。

| 了 遵守状況權 | 認奈(編集) |                          |           |                    | キャンセル                | 送信入力中                                                                                                    |
|---------|--------|--------------------------|-----------|--------------------|----------------------|----------------------------------------------------------------------------------------------------|
| キャンセル   | 送      | 低 入力中                    |           |                    |                      |                                                                                                    |
| 0       | 医師済    | 遵守状況確認票                  |           | 患者群<br>A: 男性患者 ~   | 0                    | (初回・入房中不安) 患者の定期確認票の提出により記入内容を確認した し、提出時期でないことを確認した はい 患者の病態や理解度により ●家庭内での本用の管理・保管について説明した ◆本剤のオキー経済・廃棄の廃止について説明した |
|         | 医療機関名  | サンプル施設 2<br>2022/06/17 ・ | 処方<br>医師名 | サンブル Dr 、          |                      | ●未服用薬数量を有回輸告することを説明した ●不要薬の調剤元への返却について説明した 又は、患者は説明しなくても充分理解していることを確認した 薬和師 確認事項                                   |
|         |        |                          | L<br>W    | 上・下方向へ画<br>公要項目を入力 | 」<br>回面をスクロ<br>コします。 | 1-ルし、                                                                                                    |

#### ▼ 状態による権限

遵守状況確認票の左上部に状態が表示されます。状態による権限は以下の通りです。

| 状態  | 状態説明                                    | 操作できる権限                                         |
|-----|-----------------------------------------|-------------------------------------------------|
| 医師済 | 担当医師が入力を行い、薬剤師へ通常送信した<br>状態。            | 閲覧・編集が可能。                                       |
| 医師強 | 担当医師が入力を行い、薬剤師へ強制送信した<br>状態。            | 閲覧・編集が可能。                                       |
| 薬記中 | 薬剤師が新規として一時保存状態、または薬剤<br>師が記入中。         | 閲覧・編集・削除が可能。                                    |
| 提出  | 薬剤師が確認・入力を行い、TERMS 管理センター<br>へ通常送信した状態。 | 閲覧が可能。<br>TERMS 管理センターへ送信した当日中<br>は、編集および削除が可能。 |
| 提出強 | 薬剤師が確認・入力を行い、TERMS 管理センター<br>へ強制送信した状態。 | 閲覧が可能。<br>TERMS 管理センターへ送信した当日中<br>は、編集および削除が可能。 |

### 2-2. 遵守状況確認票の入力

#### ▼ TERMS 管理センターへ送信

①画面上部もしくは下部にある 送信 をタップします。

②TERMS 管理センターへの送信ポップアップが表示されます。

通常送信 V をタップして「通常送信」「強制送信」「処方医師に戻す」から 送信方法を選択します。

③ 確認 をタップし、送信します。(処方医師へ差戻す場合は差戻コメントを入力し、
 OK をタップし、差戻します)

| 遵守状況確認票 (編集) |              |                       |                     |                | 1 |
|--------------|--------------|-----------------------|---------------------|----------------|---|
| キャンセル        | 送信入力中        |                       |                     |                |   |
| 医師済          |              |                       | \$紛失届(様式 3          |                |   |
|              | 遵守状況確認票      | 患者群<br>A: 男性患者 ~      | 990020 <sup>,</sup> | 送信<br>2 通常送信 · |   |
|              |              |                       | サンプ                 | 3 確認 Cancel    |   |
| 医療機関名        | サンプル施設2      | 90-5<br>医師名 サンブル Dr ~ |                     |                |   |
| 確認日          | 2022/06/17 • |                       |                     |                |   |

### 【送信方法の説明】

| 送信方法    | 説明                          |
|---------|-----------------------------|
| 通常送信    | 送信前にエラーチェックを行い、エラー時は送信しません。 |
| 強制送信    | 送信時のエラーチェックを行わないで送信します。     |
| 処方医師に戻す | 処方医師に差戻します。                 |

#### 【エラー時】

ポップアップが表示されます。 0K をタップし、エラー内容を確認します。

| エラー項目がある為処理を中断します。                          | <ul> <li>●家庭内での本剤の管理・保管について説明した</li> <li>●本剤の共有・譲渡・廃棄の禁止について説明した</li> <li>●未服用薬数量を有回報告することを説明した</li> <li>●不要薬の調剤元への返却について説明した</li> <li>又は、患者は説明しなくても充分理解していることを確認した</li> </ul> |               |
|---------------------------------------------|----------------------------------------------------------------------------------------------------|---------------|
| <b>OK</b> 患者                                | 薬剤師 確認事項                                                                                                    |               |
|                                             | 処方医師の記載内容を確認した                                                                                                    | しました<br>必須です。 |
| 【注意点】<br>エラーがあった場合、画面一番_<br>画面下部までスクロールして、コ | Lへスクロールが戻ります。<br>エラー箇所の確認をしてください。                                                                                                    | 0             |

2-2. 遵守状況確認票の入力

▼ TERMS 管理センターへ送信

④送信結果として帳票が表示されます。閉じるをタップします。

⑤送信完了画面が表示されます。

はいをタップすると、薬剤師メニュー画面に遷移します。

| le Education and Risk Managemer | 間Uる<br>#439                                                                                                    |              | Θ                        |   |
|---------------------------------|----------------------------------------------------------------------------------------------------|--------------|--------------------------|---|
| ボメニューへ 薬剤師TOPへ<br>提出            | ##########<br><u> ゆうないの</u><br>通守伏次確認結果<br>####################################                                    | <u>后</u> 票表示 | 送信が完了しました。               |   |
| 遵代                              | 000         0.00         0.00           VPL-000         0.0000000000         0.00000000000000000000000000000000000 | ₽<br>門性患者 →  | 薬剤師メニューへ戻りますか?<br>はい いいえ | 志 |
| <sup>医衆</sup><br>機開名<br>サンプル施   | 24<br>244272424147242229142461427772101495128242<br>2442724241472120000000000000000000000000                       | イブル Dr ~     |                          |   |

# 3. 定期確認票提出状況(薬剤師)

### 3-1. 定期確認票提出状況

#### ▼ 定期確認票提出状況の起動

①薬剤師メニュー画面の 定期確認票提出状況確認 をタップします。

②「患者一覧から確認」か「QR コードから確認」を選択します。

#### ▼ 患者一覧から確認する場合

①患者一覧が表示されます。

②患者登録番号をタップし、定期確認結果一覧を表示します。

③ をタップすると、各提出状況詳細が表示されます。

| 定期確認票提出  | 犬況確認           |            |                     | 定期確認結果-  |          |         |            |                   |
|----------|----------------|------------|---------------------|----------|----------|---------|------------|-------------------|
| 薬剤師メニューへ |                |            |                     | 薬剤師メニュー  | へ 一覧へ戻る  | 5       |            |                   |
| U        |                |            |                     | 8        |          |         |            |                   |
|          |                |            | 検索枠を開く              | 患者登録番号   | 患者群      | 検索      | 検索条件クリア    |                   |
| 串老素号     |                | <u> </u>   | 生在目日                |          |          |         | 検索枠        | を閉じる              |
| 公百国 つ    |                |            |                     | 患者登録番号   | 患者       | 首群区分    | 定期確認記入日    | 定期確認内容            |
| 99002713 | (              |            | 5 50.01.15 (1975)   | 99002701 | A        |         | 2022-04-12 | ①はい ②はい ③いいえ ④いいえ |
| 98009089 | ,              | Ą          | S 20.07.25 (1945)   | 99002701 | A        |         | 2022-04-12 | ①はい ②はい ③いいえ ④いいえ |
|          |                |            |                     |          |          |         |            |                   |
|          |                |            |                     | 定期確認     | 漂結果(詳細)  |         |            |                   |
|          |                |            |                     | 薬剤師メニュ   | 1—~ ¥    | 薬剤師TOPへ | 戻          | 3                 |
|          |                |            |                     | €        |          |         |            |                   |
|          |                |            |                     | 自動採番番号   | 31813    |         |            |                   |
| 薬剤師メ     |                | 薬剤師メニュー    | -へ戻ります。             |          | 5.015    |         |            |                   |
| 薬剤師      | 5 TOP <b>~</b> | 薬剤師 TOP へ戻 | <b>ミります</b> 。       | :番写      |          |         |            |                   |
| 戻        | 3              | 定期確認結果-    | -覧へ戻りま <sup>.</sup> | す。録番号    | 99002701 | 1       |            |                   |

#### ▼ QR コードから確認する場合

患者登録カードの QR コードをタブレットカメラで写します。

(以降の手順は「▼ 患者一覧から確認する場合」と同じ操作です)

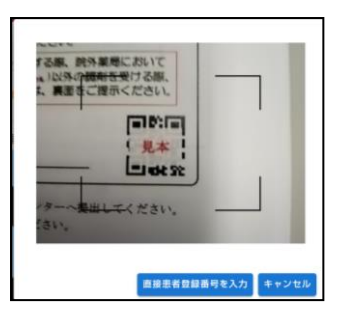

# 3. 定期確認票提出状況(薬剤師)

### 3-2. 定期確認票の検索絞込み

#### ▼ 定期確認票提出状況確認画面の検索枠の表示

定期確認票提出状況確認画面の検索枠を開くをタップすると、検索枠が表示されます。

#### ▼ 検索条件の絞込み

検索条件を入力して検索をタップします。

| 定期確認票提出状況確認 |     |                   | 定期確認票提出状況確認 |     |                    |                              |  |  |  |
|-------------|-----|-------------------|-------------|-----|--------------------|------------------------------|--|--|--|
| 薬剤師メニューへ    |     |                   |             |     |                    |                              |  |  |  |
|             |     |                   | 忠者番号        | 患者群 | 登録日(開始)   登録日<br>~ | 日(除了)                        |  |  |  |
|             | [   | 検索枠を開く            | 西暦年         | 元号  | 元号年  生年月日(         | 月)   生年月日(日)<br>検索 - 検索条件クリア |  |  |  |
| 患者番号        | 患者群 | 生年月日              |             |     |                    |                              |  |  |  |
| 99002713    | С   | S 50.01.15 (1975) |             |     | L                  | 検索枠を聞じる                      |  |  |  |
|             |     |                   | 患者苦号        |     | 患者群                | 生年月日                         |  |  |  |
| 98009089    | A   | S 20.07.25 (1945) | 99002713    |     | c                  | S 50,01.15 (1975)            |  |  |  |
| 98005021    | A   | H 11.01.02 (1999) | 98009089    |     | A                  | S 20.07.25 (1945)            |  |  |  |
|             |     |                   | 98005021    |     |                    | H 11 01 02 (1999)            |  |  |  |
|             |     |                   |             |     |                    |                              |  |  |  |

検索枠を閉じる をタップすると 検索枠を閉じることができます。

#### ▼ 定期確認結果一覧画面の検索枠の表示

検索枠が開いた状態で表示されます。

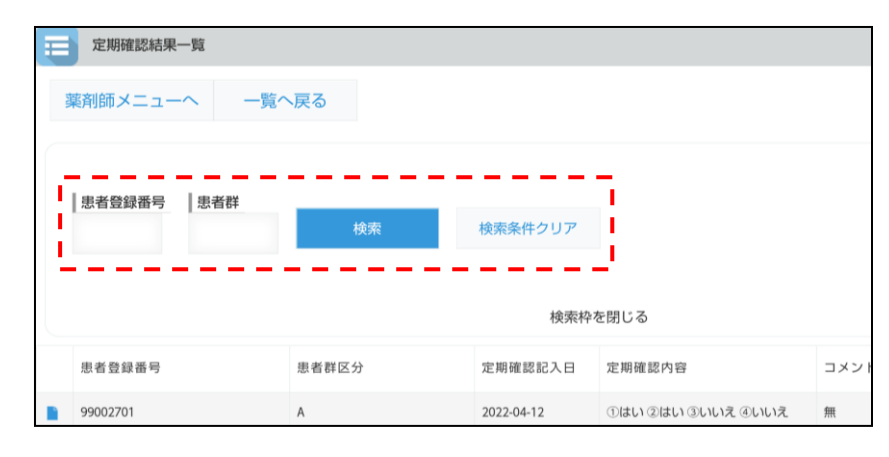

【注意点】

検索条件の各項目は、完全一致での検索となります。 複数の条件項目を指定した場合は、検索項目内容の「AND(かつ)条件」で検索します。

# 4. 処方履歴一覧(薬剤師)

### 4-1. 処方履歴一覧

#### ▼ 処方履歴一覧の起動

①薬剤師メニュー画面の処方履歴をタップします。

②「患者一覧から確認」か「QR コードから確認」を選択します。

#### ▼ 患者一覧から確認する場合

①患者一覧が表示されます。

②患者登録番号をタップし、患者別処方履歴を表示します。

③ をタップすると、患者の遵守状況確認票詳細が表示されます。

|        | 処方履歴   |             |                   |             |                                                                                                    |            |           |        | 患者別処方      | 履歴                         |         |            |            |           |
|--------|--------|-------------|-------------------|-------------|----------------------------------------------------------------------------------------------------|------------|-----------|--------|------------|----------------------------|---------|------------|------------|-----------|
| 薬      | 削師メニュ  | -~          |                   |             |                                                                                                    |            |           | 薬剤師メニュ | L-~ -9     | 覧へ戻る                       |         |            |            |           |
| 0      |        |             |                   |             | 材                                                                                                    | 諫枠を開く      |           | e      |            |                            |         |            |            | 検索枠を開く    |
| 患者番    | 弓 医師済  | 患者群         | 生年月日              | 処方医師名       | 疾患名                                                                                                    | 次回予定日      | 最終処方      |        |            |                            |         |            |            |           |
| 990027 | 3 医清強  | с           | S 50.01.15 (1975) | 9900202     | 多発性骨髄腫                                                                                                    | 2022-04-06 | 2022-04-0 |        | 患者登録番号     | 処万医師名                      | 担当薬剤師名  | 処方日        | 次回予定日      | 処万内容(100) |
| 980090 | 89 医師済 | А           | 5 20.07.25 (1945) | サンブル Dr     | 多発性骨髄腫                                                                                                    | 2022-06-20 | 2022-06-1 | •      | 98005021   | サンプル Dr                    | サンプル 太郎 | 2022-06-14 |            | 0X0-0=0   |
| 980050 | 21 提出  | А           | H 11.01.02 (1999) | サンブル Dr     | 多発性骨髄腫                                                                                                    |            | 2022-06-1 |        | 98005021   | サンプル Dr                    | サンプル 太郎 | 2022-06-13 | 2022-06-16 | 1X2-0=2   |
|        |        |             |                   |             |                                                                                                    |            |           |        |            |                            |         |            |            |           |
|        |        |             |                   |             |                                                                                                    |            |           | 2      | 遵守状況確認票(詳細 | )                          |         | 400 mm min |            |           |
|        |        |             |                   |             |                                                                                                    |            |           | RA.    |            | ※利師IOPへ                    |         | 表示表示       |            |           |
|        |        |             |                   |             |                                                                                                    |            |           | 33     | 史を行う場合     | 当IERMS管理t                  | 2ンターに電話 | してくたさ      | 61         |           |
|        |        |             |                   |             |                                                                                                    |            |           | E      | 提出         |                            |         |            |            |           |
|        |        | _           |                   | اربطو جلوار | · <b>-</b> · _                                                                                                    | _          |           |        |            | 遵                          | 守状況確認票  |            | 患者群        |           |
|        | 楽剤     | ホメニ         | ~                 | 楽剤          | - ゴンデン いっかい かいしょう かいしょう かいしょう かいしょう かいしょう かいしょう かいしょう かいしょう かいしょう かいしょう かいしょう かいしょう かいしょう かいしょう かいしょう かいしょう かいしょう かいしょう かいしょう かいしょう かいしょう かいしょう かいしょう かいしょう ひょう ひょう ひょう ひょう ひょう ひょう ひょう ひょう ひょう ひ | ューへ月       | えりま       | ः ज 。  |            |                            |         |            | A: 男性患     | 【者 ∨      |
|        | 薬      | 刹師 (        | ГОР 🔨             | 薬剤          | 師 TOP ∽                                                                                                    | 、戻りる       | ます。       |        |            |                            |         |            |            |           |
|        |        | 戻る          | 3                 | 患者          | 別処方履                                                                                                    | 夏歴へ夏       | えりま       | きす。    |            | ····                       |         | 処方         |            |           |
|        | đ      | <b>長三</b> 月 | 表示                | 道守:         | 伏況確認                                                                                                    | 2結里/       | いまっ       | きわ     | ます。        | 明名 サンプル旅                   | 西設 2    | 医師名        | サンプル       | Dr v      |
|        |        | ~ //< 3     | ~                 | 1 · · · ·   |                                                                                                    |            | 111       |        |            | 8 <mark>⊟ 2022/06/1</mark> | 4 .     |            |            |           |

### ▼ QR コードから確認する場合

患者登録カードの QR コードをタブレットカメラで写します。 (以降の手順は「▼ 患者一覧から確認する場合」と同じ操作です)

| 「る際、院外業局<br>」)以外(今 <del>間利日</del> | において<br>受ける際、 |        |       |
|-----------------------------------|---------------|--------|-------|
| 、農園をご提示                           |               |        |       |
|                                   |               | J      |       |
| ·ターへ提出して                          |               | -      |       |
|                                   | 直接思者致         | 録番号を入力 | キャンセル |

# 4. 処方履歴一覧(薬剤師)

### 4-2. 処方履歴の検索絞込み

#### ▼ 検索枠の表示

処方履歴一覧画面の検索枠を開くをタップすると、検索枠が表示されます。

#### ▼ 検索条件の絞込み

検索条件を入力して検索をタップします。

| 10 90    | 1 93方履歴 |     |                   |         |          |            |            |           |  |  |  |  |  |  |  |
|----------|---------|-----|-------------------|---------|----------|------------|------------|-----------|--|--|--|--|--|--|--|
| 薬剤師メニューへ |         |     |                   |         |          |            |            |           |  |  |  |  |  |  |  |
|          |         |     |                   |         |          |            |            |           |  |  |  |  |  |  |  |
|          |         |     |                   |         | 検索       | 『枠を開く      |            |           |  |  |  |  |  |  |  |
| 患者番号     | 医師済     | 患者群 | 生年月日              | 処方医師名   | 疾患名      | 次回予定日      | 最終処方日      | 前回内容 100  |  |  |  |  |  |  |  |
| 99002713 | 医滴强     | с   | S 50.01.15 (1975) | 9900202 | 多発性骨髓腫   | 2022-04-06 | 2022-04-04 | 1X2-0=2   |  |  |  |  |  |  |  |
| 98009089 | 医肺清     | A   | S 20.07.25 (1945) | サンプル Dr | 多発性骨髓腫   | 2022-06-20 | 2022-06-13 | 1X7-0=7   |  |  |  |  |  |  |  |
| 98005021 | 提出      | A   | H 11.01.02 (1999) | サンプル Dr | 多発性骨髓腫   |            | 2022-06-14 | 0X0-0=0   |  |  |  |  |  |  |  |
| 99002742 | 提出      | A   | S 62.02.03 (1987) | サンプル Dr | 多発性骨髄腫   | 2022-06-16 | 2022-06-01 | 1X2-0=2   |  |  |  |  |  |  |  |
| 99002741 | 医記中     | А   | S 57.06.04 (1982) | サンブル Dr | クロウ深瀬症候群 | 2022-06-26 | 2022-06-06 | 1X20-0=20 |  |  |  |  |  |  |  |

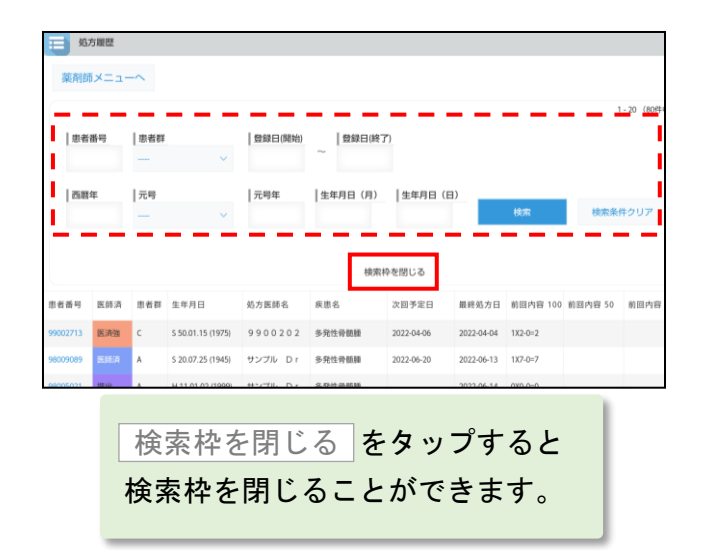

【注意点】

検索条件の各項目は、完全一致での検索となります。 複数の条件項目を指定した場合は、検索項目内容の「AND(かつ)条件」で検索します。

# 5. 患者登録申請(薬剤師)

# 5-1. 患者登録番号の入力

### ▼ 患者登録番号の読み取り

- ①薬剤師メニュー画面の 患者登録申請書入力 をタップすると、タブレットカメラが 起動します。
- ②患者登録カードの QR コードをタブレットカメラで写すと、患者登録番号が読み取れます。

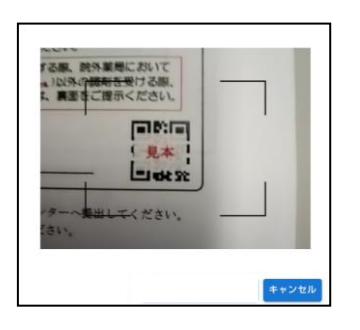

▼ 登録済患者の場合

登録済みのメッセージが表示されます。 OK をタップして確認してください。

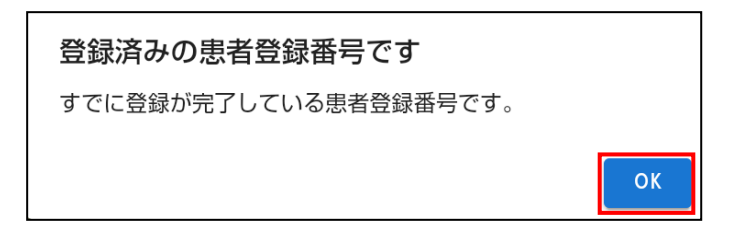

# 5. 患者登録申請(薬剤師)

# 5-2. 患者登録申請

#### ▼ 患者登録申請

①患者登録申請項目の入力を行います。各項目入力後、送信 をタップします。
 ②内容確認の画面が表示されます。

内容を確認し、問題が無ければ送信をタップして送信します。

③送信結果として帳票が表示されます。閉じるをタップします。

④送信完了画面が表示されます。 はい をタップします。

⑤登録完了画面が表示されます。

| 「「「「「「」」」 (1)(元) (1)(元) (1)(元) (1)(元) (1)(元) (1)(元) (1)(元) (1)(元) (1)(元) (1)(元) (1)(元) (1)(元) (1)(元) (1)(1)(1)(1)(1)(1)(1)(1)(1)(1)(1)(1)(1)(                                                                                                    |                |                                                         |
|----------------------------------------------------------------------------------------------------|----------------|---------------------------------------------------------|
| キャンセル 送信 入力中                                                                                                    |                | 国際時メニューへ 国際的500Pへ 戻る 編集<br>3649                         |
| 登録申請書 (患者)                                                                                                    |                |                                                         |
| ● 新規 再発行 <sup>由患者</sup><br><sup>登録番号</sup>                                                                                                    |                | 2 内容確認 登録申請書(患者) 5 5 5 5 5 5 5 5 5 5 5 5 5 5 5 5 5 5 5  |
| 费録申請日 2022/06/13                                                                                                    | 89             | ▼ #176                                                  |
| 施設名 サンブル施設 2 処方 サン                                                                                                    | ブル Dr ~        | 型録申請曰 2022/06/13 · 世者<br>登録高号 98009089                  |
| 患者群                                                                                                    |                | <sup>施設名</sup> サンプル施設 2 <sup>処方</sup><br>医原名 サンプル D r ~ |
| ▲ : 男性患者                                                                                                    |                | 思者群                                                     |
|                                                                                                    | 5              |                                                         |
| Thalidomide Education and Risk Manageme                                                                                                    |                |                                                         |
| 素数型調中体系(INHI)         44451         44451         44451         44511         44511         44511         44511         44511         44511         44511         44511         44511         44511         44511         44511         44511         44511         44511         44511         44511         44511         44511         44511         44511         44511         44511         44511         44511         44511         44511         44511         44511         44511         44511         44511         44511         44511         44511         44511         44511         44511         44511         44511         44511         44511         44511         44511         44511         44511         44511         44511         44511         44511         44511         44511         44511         44511         44511         44511         44511         44511         44511         44511         44511         44511         44511         44511         44511         44511         44511         44511         44511         44511         44511         44511         44511         44511         44511         44511         44511         44511         44511         44511         44511         445111         445111         44511 |                | HILDER OF Y                                             |
| 道守状况推起乘入力<br>988 2021 40 11 -                                                                                                    |                | 送酒去\$\$\$\$71 主! *-                                     |
| 登録完了 · · · · · · · · · · · · · · · · · · ·                                                                                                    | -              | は日かでよりしました。<br>後ほど、登録通知書(患者)をFAXします。                    |
| ◆ 新規<br>• ************************************                                                                                                    | b <sup>1</sup> | 12U1                                                    |
|                                                                                                    |                | 新規 登録番号                                                 |
| 登録申請日 2022/06/                                                                                                    |                |                                                         |
| 6股名 ++>,−↑11                                                                                                    |                |                                                         |
| ● 参考登録中请書(39編)                                                                                                    |                |                                                         |
| 薬剤師メニューへ 薬剤師TOPへ 植界表示                                                                                                    |                |                                                         |
| 遵守状況確認開入力                                                                                                    |                |                                                         |
| 登録完了 登録申請書(患者                                                                                                    | )              |                                                         |
| ✓ 新規 再発行 <sup>田忠者</sup>                                                                                                    |                |                                                         |
|                                                                                                    |                |                                                         |
| 登録申請日 2022/06/13 ・ 登録番号 980090                                                                                                    | 189            |                                                         |
| <sup>施設名</sup> サンブル施設 2 <sup>処方</sup><br>医師名 サン                                                                                                    | 薬剤師メニューへ       | 薬剤師メニューへ戻ります。                                           |
| 患者群                                                                                                    | 薬剤師 TOP へ      | 薬剤師 TOP へ戻ります。                                          |
|                                                                                                    | 帳票表示           | 登録通知書(患者)が表示されます。                                       |
|                                                                                                    | 遵守状況確認票入力      | 遵守状況確認票入力画面へ遷移します。                                      |
|                                                                                                    |                |                                                         |

# 6. 患者情報参照(薬剤師)

6-1. 患者情報参照

#### ▼ 患者情報参照の起動

①薬剤師メニュー画面の 患者情報参照 をタップします。

②「患者一覧から確認」か「QR コードから確認」を選択します。

### ▼ 患者一覧から確認する場合

①患者一覧が表示されます。

② をタップすると、患者の登録申請書が表示されます。

| □ 患者登録番号- | 一覧   |            |      |                   |     |        |      | 1    | 息香發銀  | 录申請書(許      | ¥細)         |                   |      |            |        |                                         |    |
|-----------|------|------------|------|-------------------|-----|--------|------|------|-------|-------------|-------------|-------------------|------|------------|--------|-----------------------------------------|----|
| 薬剤師メニュー   | ~    |            |      |                   |     |        |      |      | 薬剤師メニ | <u>л-</u> г | 薬剤師TC       | OP~               | 戻る   |            | 帳票表    | 長示                                      |    |
| 0         |      |            |      |                   |     |        | 1-   |      | 遵守状況研 | 電認票入力       | 1           |                   |      |            |        |                                         |    |
| 患者登録番号    | 患者群  | 西周         | 年 元号 |                   | 元号年 | 月      | B    |      | 0     | 3           | 登録完了        | 1                 |      | 登録         | 申請書    | (患者)                                    |    |
|           |      |            |      |                   |     |        |      |      |       | [           | 新規          | •                 | 再発行  | 旧患:<br>登録霍 | 者 9900 | 02033                                   |    |
|           |      |            |      | 検索枠を閉じる           |     |        |      |      |       |             |             |                   |      |            | 串老     |                                         |    |
| 患者登録番号    | 状態   | 登録申請日      | 患者群  | 生年月日↓             | 1   | 失患名    |      |      |       |             | 登録申請日       | 2022/0            | 4/05 | •          | 登録番号   | 99002717                                |    |
| 99002717  | 登録完了 | 2022-04-05 | В    | T 12.04.01 (1923) | 1   | 多発性骨髄腫 |      |      |       |             | 施設名         | サンプ               | 山施設? |            | 処方     | 9900202                                 |    |
| 99002033  | 登録完了 | 2011-12-28 | В    | T 12.04.01 (1923) | 4   | 多発性骨動腫 |      |      |       |             |             | ,,,,              |      |            | 医師名    | ,,,,,,,,,,,,,,,,,,,,,,,,,,,,,,,,,,,,,,, |    |
|           |      |            |      |                   |     | 薬剤     | 師メニ  |      | ~     | 薬           | <b>剤師</b> 、 | ィニュ               | L-~  | 戻り         | ります    | 0                                       |    |
|           |      |            |      |                   |     | 薬      | 剤師 T | 0P へ | •     | 薬           | 剤師 Ⅰ        | <sup>-</sup> 0P ~ | 、戻り  | ます         | •      |                                         |    |
|           |      |            |      |                   |     |        | 戻る   |      |       | 患           | 者登錄         | 番号                | 计一覧  | へ戻         | きりま    | す。                                      |    |
|           |      |            |      |                   |     |        | 帳票表  | 示    |       | 登録          | 録通知         | 書                 | (患者  | ·) カ       | 「表示    | されます。                                   |    |
|           |      |            |      |                   |     | 遵守物    | 犬況確認 | 忍票,  | 入力    | 遵           | 守状涉         | 记確認               | 恩票入  | 力画         | 面へ     | 遷移します                                   | ۲. |

#### ▼ QR コードから確認する場合

①患者登録カードの QR コードをタブレットカメラで写します。

②患者の登録申請書が表示されます。

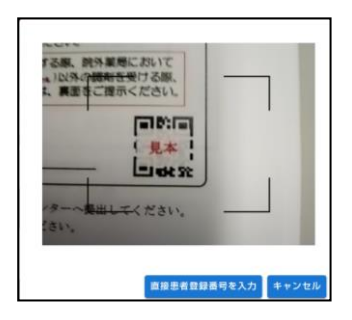

# 6. 患者情報参照(薬剤師)

#### 6-2. 患者情報の検索絞込み

#### ▼ 検索枠の表示

患者情報画面の検索枠を開くをタップすると、検索枠が表示されます。

(薬剤師メニュー画面の 患者情報参照 をタップして患者一覧が表示された時、 検索枠は開いた状態です)

|   | 患者登録番号一  | 覽    |            |     |                   |        |  |  |  |  |  |  |  |
|---|----------|------|------------|-----|-------------------|--------|--|--|--|--|--|--|--|
| 薬 | 薬剤師メニューへ |      |            |     |                   |        |  |  |  |  |  |  |  |
|   |          |      |            |     |                   |        |  |  |  |  |  |  |  |
|   |          |      |            |     | 検索枠を開く            |        |  |  |  |  |  |  |  |
|   |          |      |            |     |                   |        |  |  |  |  |  |  |  |
|   | 患者登録番号   | 状態   | 登録申請日↓     | 患者群 | 生年月日              | 疾患名    |  |  |  |  |  |  |  |
|   | 99002713 | 登録完了 | 2022-06-13 | с   | S 50.01.15 (1975) | 多発性骨髄腫 |  |  |  |  |  |  |  |
|   | 98009089 | 登録完了 | 2022-06-13 | A   | S 20.07.25 (1945) | 多発性骨髄腫 |  |  |  |  |  |  |  |
|   | 98005021 | 登録完了 | 2022-06-07 | А   | H 11.01.02 (1999) | 多発性骨髄腫 |  |  |  |  |  |  |  |

#### ▼ 検索条件の絞込み

検索条件を入力して検索をタップします。

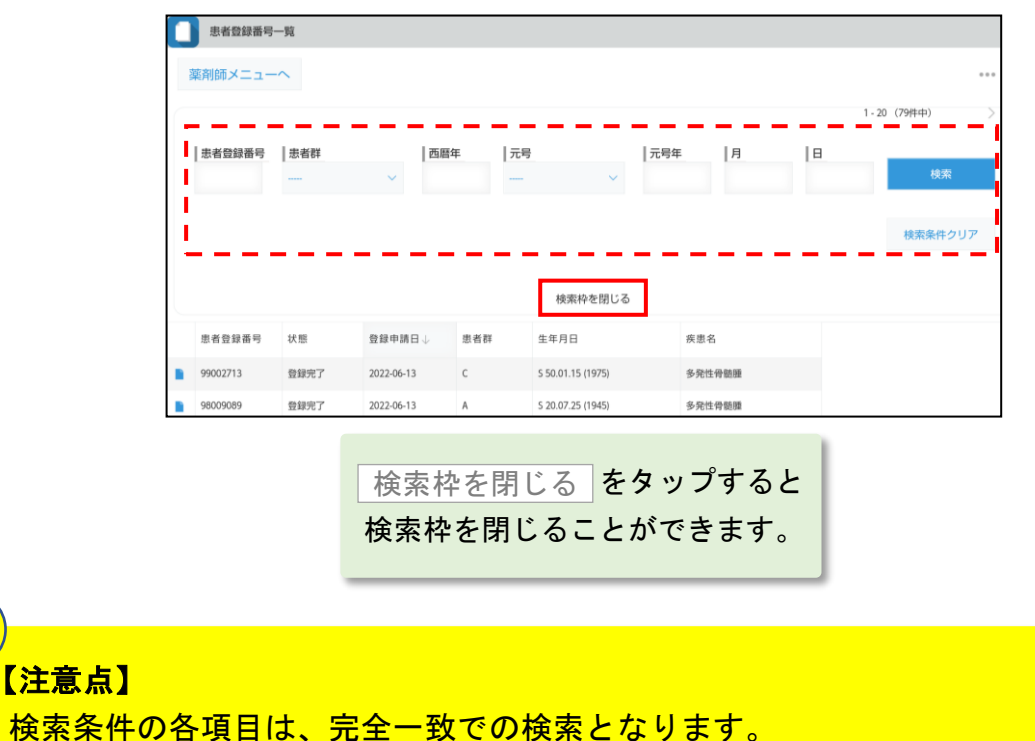

複数の条件項目を指定した場合は、検索項目内容の「AND(かつ)条件」で検索します。

# 7. 薬剤師登録情報一覧(薬剤師)

### 7-1. 薬剤師登録情報一覧(責任薬剤師)

#### ▼ 薬剤師登録情報一覧の表示

①薬剤師メニュー画面の 薬剤師登録情報一覧 をタップします。

②「責任薬剤師一覧」を選択します。

③薬剤師名の をタップすると、責任薬剤師の詳細情報が表示されます。

| Ē | 責任薬剤師   |       |         |           |              |    | 菜剤師マ           | スタ(詳細)       |    |    |  |
|---|---------|-------|---------|-----------|--------------|----|----------------|--------------|----|----|--|
|   |         |       |         |           |              |    | 薬剤師メニ:         | ューへ 薬剤師TOPへ  | 戻る | 編集 |  |
| e | 薬剤師メニュー | ~     |         |           |              |    | 有効状態           | • On Off     |    |    |  |
|   | 薬剤師名    | 薬剤師区分 | 薬剤師カナ名  | 責任薬剤師登録番号 | 電話番号         | PJ | 責任業剤師<br>有効開始日 | 2021/03/01   | •  |    |  |
|   | 9900204 | 責任薬剤師 | 9900204 | 9900204   | 01-2345-6789 | 34 | 責任業剤師<br>有効終了日 | 2100/01/01   |    |    |  |
|   | ·       |       |         |           |              |    | 責任薬剤師<br>登録番号  | 9900204      |    |    |  |
|   |         |       |         |           |              |    | 電話番号           | 01-2345-6789 |    |    |  |
|   |         |       |         |           |              |    | バスワード          |              |    |    |  |

#### ▼ 薬剤師ログインパスワードの変更

①責任薬剤師の詳細情報を表示します。

編集 をタップし、パスワードの変更をします。

③変更後、保存をタップします。

| 業剤時マスタ(詳細)                   | 葉刻師マスタ (編集)                  |
|------------------------------|------------------------------|
| 菜剤師メニューへ 葉剤師TOPへ 戻る 織築       | 3 <sup>キャンセル</sup> 成存        |
| 利如抗制 ● On Off                | 有205块图 On Off                |
| 實任繁約節<br>有分開始日 2021/03/01 ·  | 費任業利帥<br>有効問始日<br>2021/03/01 |
| 實任業利時<br>有功能了日<br>2100/01/01 | 實任繁新師<br>有効終了日 2100/01/01 ·  |
| 真任藥利師<br>發録番号 9900204        | 實在案所的<br>發展冊9<br>9900204     |
| 電話番号 01-2345-6789            | 電話番号 01-2345-6789            |
| バスフード                        | パスワード                        |

# 7. 薬剤師登録情報一覧(薬剤師)

### 7-2. 薬剤師登録情報一覧(担当薬剤師)

#### ▼ 薬剤師登録情報一覧の表示

①薬剤師メニュー画面の 薬剤師登録情報一覧 をタップします。

②「担当薬剤師一覧」を選択します。

③薬剤師名のをタップすると、担当薬剤師の詳細情報が表示されます。

| Ħ | 担当藥剤師        | (詳細) (詳細) |       |     |         |    |    |    |
|---|--------------|-----------|-------|-----|---------|----|----|----|
| 9 | 薬剤師メニューへ     |           | 薬剤師メニ | ~E  | 薬剤師TOPへ | 戻る | 編集 | 削除 |
|   | 菜剤師名         |           | 薬剤師名  | サンフ | プルPh35  |    |    |    |
|   | サンプル P h 3 5 |           |       |     |         |    |    |    |
|   | サンプル P h 3 4 |           |       |     |         |    |    |    |
|   | サンプル P h 3 3 |           |       |     |         |    |    |    |
|   | サンプルPh32     |           |       |     |         |    |    |    |

### ▼ 編集する場合

①●画面の 編集 をタップします。
 ②薬剤師名を編集し、 保存 をタップします。

#### ▼ 削除する場合

① ③ 画面の 削除 をタップします。

② **はい** をタップします。

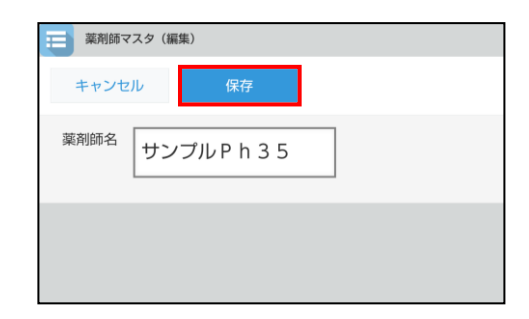

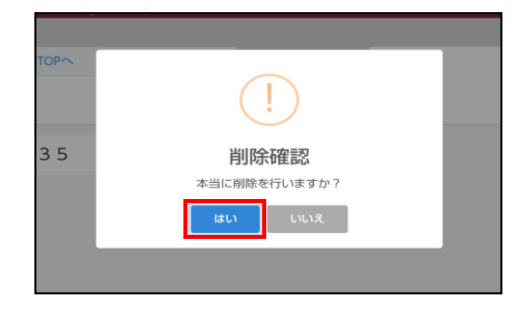

# 8. 処方医師登録情報一覧(薬剤師)

### 8. 処方医師登録情報一覧

#### ▼ 処方医師登録情報一覧の表示

①薬剤師メニュー画面の 処方医師登録情報一覧 をタップします。

②処方医師登録情報一覧が表示されます。

③処方医師名のをタップすると、処方医師の詳細情報が表示されます。

|      | 処方医師     |               |        |          |       |  |  |  |
|------|----------|---------------|--------|----------|-------|--|--|--|
| FAIR | 薬剤師メニューへ |               |        |          |       |  |  |  |
|      |          |               |        |          |       |  |  |  |
|      | 処方医師登録番号 | 処方医師名         | 多発性骨髄腫 | らい性結節性紅斑 | クロウ深  |  |  |  |
|      | 9900218  | サンプル Dr       | 多発性骨髄腫 |          | クロウ深渊 |  |  |  |
|      | 9900217  | サンプル 医師 (ENL) |        | らい性結節性紅斑 |       |  |  |  |
|      | 9900216  | サンプル 太郎       | 多発性骨髄腫 |          |       |  |  |  |

# 9. 写真撮影し TERMS に送信(薬剤師)

### 9. 写真撮影し TERMS に送信

#### ▼ 写真を撮影して送信

①薬剤師メニュー画面の 写真撮影し TERMS に送信 をタップします。
 ②タブレットカメラで、送信する帳票を撮影し、撮影 をタップします。
 ③ 送信 をタップして送信、撮り直す場合は 撮り直す をタップします。
 ④送信結果が表示されます。 OK をタップします。

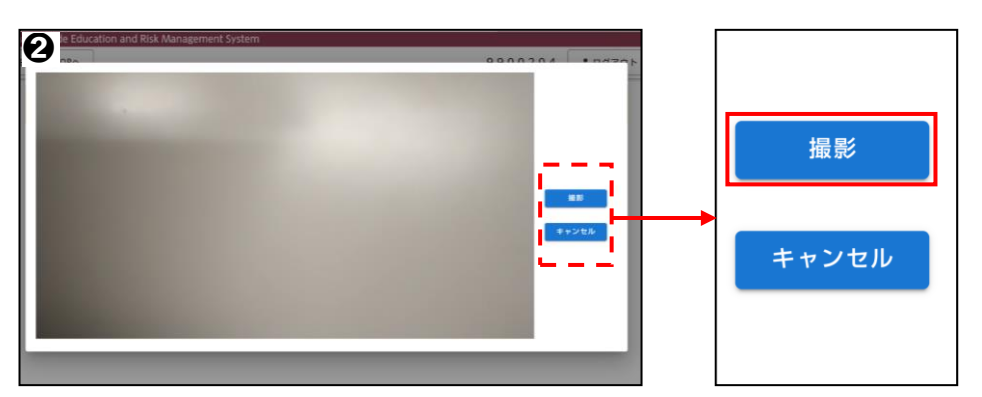

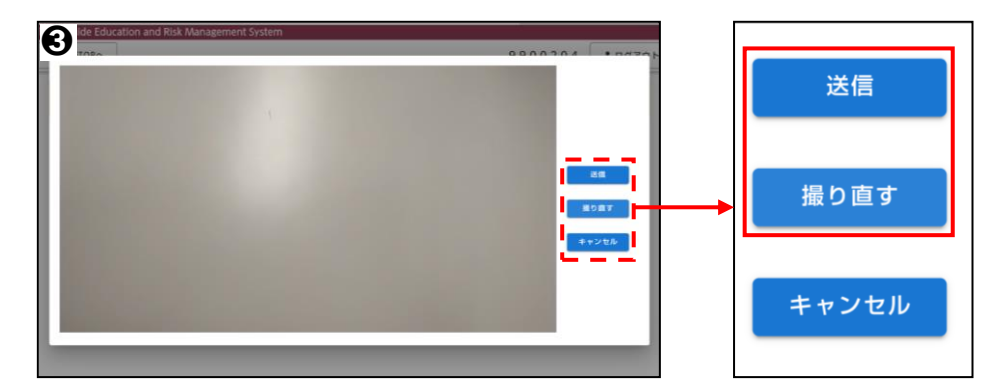

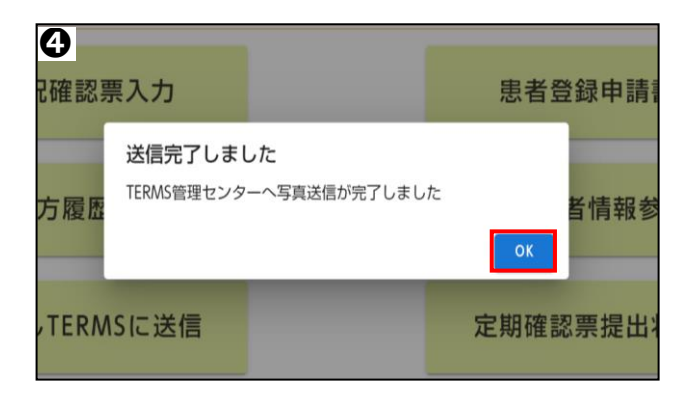

# 10. 困ったときは(薬剤師)

### 薬剤師ログインパスワードの変更

薬剤師登録情報一覧を起動し、ご自身の詳細情報からパスワードを変更できます。 (参照: P.40「▼ 薬剤師ログインパスワードの変更」)

困ったときは、TERMS 管理センターへお問い合わせください。

# <TERMS 管理センター問い合わせ先>

# 0120-001-468

その他

▼ ログイン

① 資材発注 をタップします。

| TERMS®                                                                                     |
|--------------------------------------------------------------------------------------------|
| Thalidomide Education and Risk Management System                                           |
| TERMS          ログイン          資材発注       教育資料                                               |
|                                                                                            |
| TERMSに関するお問い合わせ                                                                            |
| ∞→ #本製展グループ 藤本製業株式会社                                                                       |
| TERMS管理センター TEL:0120-001-468<br>FAX:0120-007-121<br>月~金9:00~18:00、土9:00~14:00(日・祝・年末年始を除<) |
|                                                                                            |

以下のすべての画面で [戻る] をタップ

すると、この画面に戻ります。

### ▼ 資材一覧

①注文する資材を検索します。

②資材が決まりましたら、数量を入力または▲▼で指定し、 注文 をタップします。

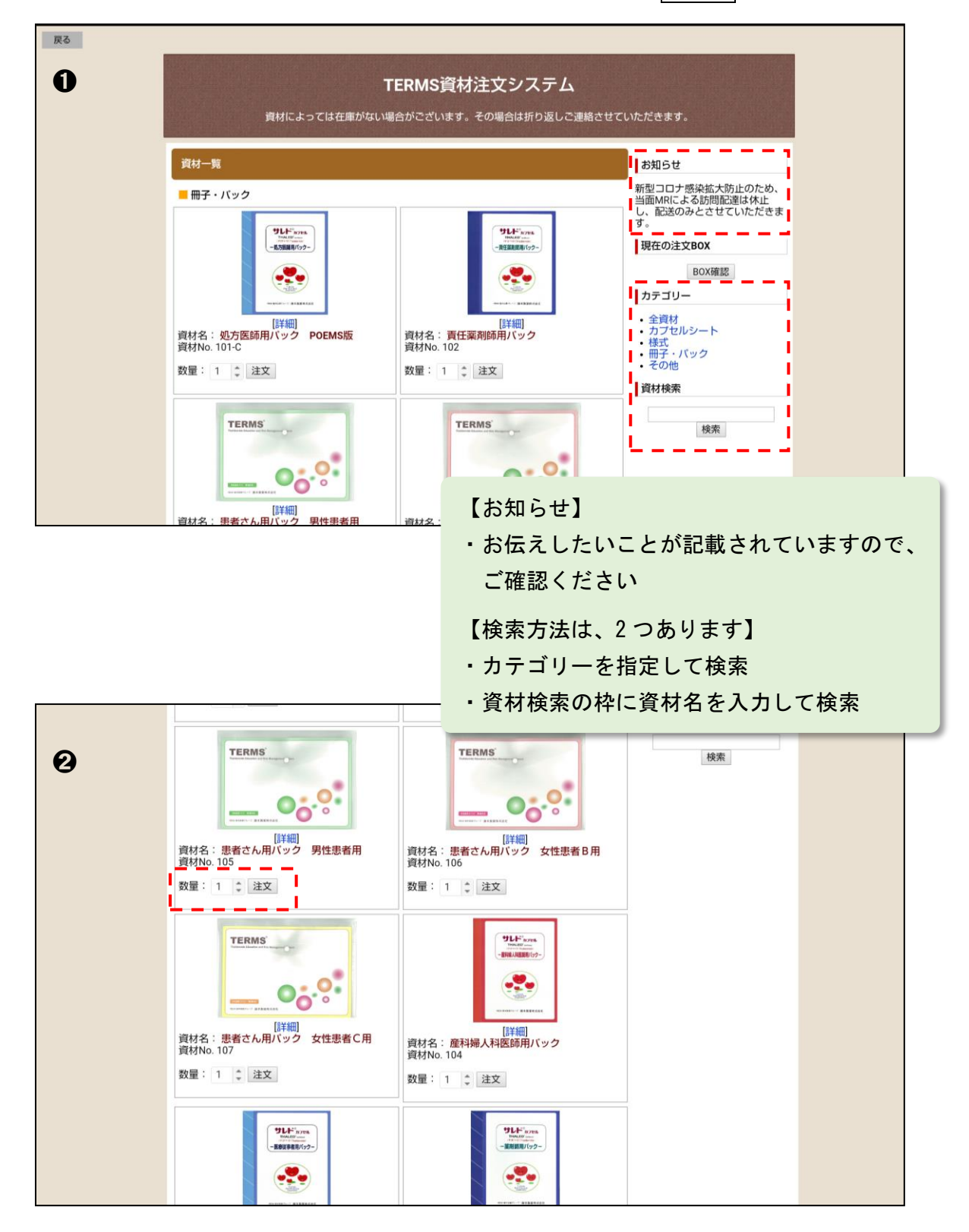

### ▼ 注文 BOX

注文 BOX に注文品が表示されます。

①数量を変更する場合は、希望数量を入力し、変更をタップします。

②取り消す場合は 削除 をタップします。

③他に注文する資材がある場合は 注文を続ける をタップします。

カテゴリーを指定して検索

資材検索の枠に資材名を入力して検索

注文をタップすると、注文を追加できます。

④注文が終わりましたら 注文完了 をタップします。

|       | TERMS資材注文システム<br>資材によっては在庫がない場合がございます。その場合は折り返しる                                                    | <b>3</b><br>ご連絡させていただきます。                               |
|-------|----------------------------------------------------------------------------------------------------|---------------------------------------------------------|
| 注文BOX |                                                                                                    | お知らせ                                                    |
|       | 資料名     数量     備考     削尿       患者さん用バック     男性患者用     3     変更     削除       105     3     変更     削除 | 当面MRによる訪問配達は休止<br>し、配送のみとさせていただきま<br>す。                 |
|       | <ul> <li>3</li> <li>注文を続ける</li> <li>注文完了</li> </ul>                                                 | カテゴリー<br>・ 全資材<br>・ カブセルシート<br>・様式<br>・ 冊子・バック<br>・ その他 |
|       |                                                                                                    | 資材検索                                                    |
|       | 四大                                                                                                  | 지수수 DOV /- 수수 / ナ 次+++ジ                                 |
|       | 現在の表示                                                                                               | ル注文 DUA に注义した資材が<br>されます。                               |

### ▼ 注文者情報入力

①配送指定の期限日を指定できます。

枠をタップするとカレンダーが表示されます。

②配送方法を【指定なし】【宅配・郵送】【MR 持参】より選択できます。

③医療機関・所属、お名前、ふりがな、電子メールを順に入力します。

④配送先の郵便番号を入力します。

自動的に住所の一部が表示されますので、番地やビル名等を追記します。 ⑤電話番号を入力します。

⑥連絡事項がありましたら、備考欄に入力してください。

⑦入力が完了しましたら 次へ進む をタップします。

|      | ■注文者情報( <sup>●</sup> に<br>配送指定 <b>①</b><br>2 | <b>よ入力必須</b> )<br>期限日:<br>配送方法: 指定なし ▼ | し、 配送のみとさせていただきま<br>す。<br>カテゴリー<br>・ 全資材<br>・ カブセルシート |  |
|------|----------------------------------------------|----------------------------------------|-------------------------------------------------------|--|
| S    | <ul> <li>医療機関・所属</li> <li>お名前</li> </ul>     |                                        | • (球式)<br>• 冊子・パック<br>• その他                           |  |
|      | ● ふりがな                                       |                                        | 資材検索                                                  |  |
|      | ●電子メール                                       |                                        |                                                       |  |
| 4    | ◎ 郵便番号                                       | 1234567 (半角数字で7桁)                      | 使究                                                    |  |
|      | ●配送先住所                                       | 都道府県: 大阪府 ▼<br>松原市○○一○                 |                                                       |  |
| G    | ●電話番号                                        | 012-345-6789                           |                                                       |  |
| 6    | 備考                                           |                                        |                                                       |  |
|      |                                              | 前に戻る                                   |                                                       |  |
| -)   |                                              |                                        |                                                       |  |
| 【注文者 | 情報につい                                        | いて】                                    |                                                       |  |

### ▼ 確認画面

①注文内容と注文者情報が表示されますのでご確認ください。
 ②注文者情報を訂正する場合は 前に戻る をタップし訂正してください。
 ③入力情報に間違いがない場合は 注文確定 をタップします。

| ■注文内容   | 入力内容を確認し、確定ボタンを押         | してくけ | ださい。 | 新型コロナ感染拡大防止のため、<br>当面MRによる訪問配達は休止<br>し、配送のみとさせていただきま<br>す。 |
|---------|--------------------------|------|------|------------------------------------------------------------|
|         | 資材名                      | 数量   | 備考   | カテゴリー                                                      |
|         | 患者さん用バック 男性患者用<br>105    | 3    |      | •<br>• 全資材<br>• カブセルシート                                    |
|         | 患者さん用バック 女性患者 B 用<br>106 | 3    |      | ・様式<br>・冊子・バック                                             |
| ■注文者情報  |                          |      |      | <ul> <li>その他</li> </ul>                                    |
| 配送指定    | 期限日:<br>配送方法:指定なし        |      |      | 具付快未                                                       |
| 医療機関・所属 | ○○病院 ○○科                 |      |      | 検索                                                         |
| お名前     |                          |      |      |                                                            |
| ふりがな    | XXXX XXX                 |      |      |                                                            |
| 電子メール   | 00@^^^                   |      |      |                                                            |
| 郵便番号    | 1234567                  |      |      |                                                            |
| 配送先住所   | 大阪府<br>松原市○○一○           |      |      |                                                            |
| 電話番号    | 012-345-6789             |      |      |                                                            |
| 備考      |                          |      |      |                                                            |

### ▼ 完了画面

注文情報が送信されました。

TERMS 管理センターで注文内容を確認し、速やかに配送もしくは MR より お届けさせていただきます。

| <b>TERMS資材注文システム</b><br>通信状態により注文が完了していない場合があります。<br>2、3日しても注文確認メールが届かない場合は、ご連絡いただくか、その旨を記載の上再度ご注文をお願いいたします。                    |                                                                                                    |  |  |  |  |
|----------------------------------------------------------------------------------------------------|----------------------------------------------------------------------------------------------------|--|--|--|--|
| 完了画面<br>ご注文をお受けいたしました。ありがとうございました。<br>もし資材に乱丁がありましたら、お届け日から3日以内にご連絡ください。<br><< MRが交換にお伺いするか、弊社より代替品を再配送させていただきます >><br>資材リストに戻る | お知らせ 新型コロナ感染拡大防止のため、 当面MRによる訪問配達は休止し、 し、配送のみとさせていただきます。 カテゴリー <ul> <li>全資材</li> <li>カブセルシート</li> <li>様式</li> <li>冊子・バック</li> <li>その他</li> </ul> 資材検索 |  |  |  |  |

追加で注文する資材がある場合は、

資材リストに戻る をタップして

注文を続けてください。

- ・カテゴリーを指定して検索
- ・資材検索の枠に資材名を入力

▼ 注文確認メール

注文情報の送信が完了すると、注文確認メールが届きます。 注文情報を確認し、資材が届くまで保存してください。

| $\Delta \Delta \Delta$                                                            | △様                                                                                                    |
|-----------------------------------------------------------------------------------|----------------------------------------------------------------------------------------------------|
| この度は<br>以下のと                                                                      | TERMS 資材注文システムをご利用いただき、誠にありがとうございま?<br>おり、ご注文をお受けいたしましたので、ご確認ください。                                                         |
| <ul> <li>ご注文</li> <li>・ご注文</li> </ul>                                             | 日時 : 2022/06/16(木) 11:53:59<br>路号 : 000029                                                                                 |
| ▼注文情                                                                              |                                                                                                    |
| 患者さん<br>x 3                                                                       | <b>用パック 男性患者用 [105]</b>                                                                                                    |
| 患者さん<br>x 2                                                                       | <b>利パック 女性患者 B 用 [106]</b>                                                                                                 |
| ▼配送指                                                                              | ·<br>定                                                                                                    |
| 期限日<br>配送方法                                                                       | :<br>:指定なし                                                                                                    |
| ▼注文者                                                                              | f .                                                                                                    |
| <ul> <li>医療機関</li> <li>お名前</li> <li>ふりがな</li> <li>E-mail</li> <li>郵運番県</li> </ul> | <ul> <li>・所属 : ○○病院 ○○科</li> <li>: △ △ △</li> <li>: ==== ===</li> <li>: ○○●△△</li> <li>: 1234567</li> <li>: 大阪府</li> </ul> |
| 配送先住;<br>電話番号<br>備考                                                               | 所 : 松原市○○一○<br>: 012-345-6789<br>:                                                                                         |
| このメー<br>下記連絡                                                                      | ーーーーーーーーーーーーーーーーーーーーーーーーーーーーーーーーーーーー                                                                                       |
| _/_/_/_<br>藤本製<br>連絡先                                                             | ////////////////////////////////<br>条株式会社 TERNS 管理センター<br>TEL:0120-001-468                                                 |

【注文確認メールが届かない場合】

通信状態により注文が完了していない場合があります。 メールアドレスに間違いがないか入力情報をご確認ください。 2、3日しても注文確認メールが届かない場合は、TERMS 管理センターへ ご連絡いただくか、その旨を備考欄に入力し再度ご注文をお願いします。

# 2. 教育資料について

- ▼ 教育資料
  - ① 教育資料 をタップします。

| TERMS <sup>®</sup>                    | ant System                    |           |      |
|---------------------------------------|-------------------------------|-----------|------|
| manuomide Education and Nox manageme  | sin oystem                    |           |      |
|                                       | TERMS<br>ログイン                 | 資材発注      | 教育資料 |
|                                       |                               |           |      |
|                                       |                               |           |      |
|                                       |                               |           |      |
|                                       |                               |           |      |
| TERMSに関するお問い合わせ                       |                               |           |      |
| ◎●●●●●●●●●●●●●●●●●●●●●●●●●●●●●●●●●●●● |                               |           |      |
| TERMS管理センター TI                        | EL:0120-001-468               | 3         |      |
| F/<br>月~金9:00~18:00、土9:00~14:00       | AX:0120-007-12<br>)(日・祝・年末年始を | Ⅰ<br>£除<) |      |

②患者群ごとの説明用動画が表示されます。

③該当患者に視聴いただいてください。

**(Fujimode)** 藤本製薬グループ 藤本製薬株式会社

TERMS 管理センター

〒580-0004 大阪府松原市西野々2丁目2番10号

<sup>5</sup> ® 登録商標 2022 年 6 月作成(Yo-1-568)

0120-001-468